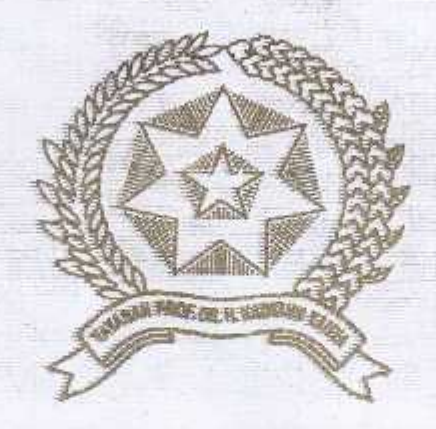

## ANALISA QOS PADA PENGUJIAN KEAMANAN BANDWIDTH DARI SERANGAN VLAN HOPPING DAN DHCP ATTACK MENGGUNAKAN ROUTER OS MIKROTIK PADA JARINGAN LAN DI LKP MULTI LOGIKA BINJAI

Disusun dan Diajukan untuk Memenuhi Persyaratan Ujian Akhir Memperoleh Gelar Sarjana Komputer pada Fakultas Sains dan Teknologi Universitas Pembengunan Panca Badi Medan

SKRIPSI

#### OLEH

NAMA : AMALIA RAMADHANI SEMBIRING NPM : 1514379054 PROGRAM STUDI : SISTEM KOMPUTER

FAKULTAS SAINS DAN TEKNOLOGI UNIVERSITAS PEMBANGUNAN PANCA BUDI MEDAN 2020

## LEMBAR PENGESAHAN

# ANALISA QOS PADA PENGUJIAN KEAMANAN BANDWIDTH DARI SERANGAN VLAN HOPPING DAN DRCP ATTACK MENGGUNAKAN ROUTER OS MIKROTIK PADA JARINGAN LAN DI LKP MULTI LOGIKA BINJAI

## Disusaa Oleb ;

NAMA N.P.M PROGRAM STUDI : AMALIA RAMADHANI SEMBIRING : 1514370054 : SISTEM KOMPUTER

Skripsi telah disetujui oleh Dosen pembimbing Skripsi pada tanggal : 24 Januari 2020

Dosen Pembimbing I

**Eosen** Pembindoing II

(Exe Hariyanso, S.Kom., M.Kom.)

(Disa Kurais, S.Kom., M.Kom.)

Mengetahui

Dekan Fakultas Shins dan Teknologi

Ketua Program Studi Sistem Komputer

(Hamdani, S.T., M.T.)

(Eko Hariyanto, S.Rom., M.Kom.)

## SURAT PERNYATAAN

Saya yang bertanda tangan di bawah ini :

: Amalia Ramadhani Sembiring Nama : 1514370054 NPM : Sistem Komputer Prodi : Keamanan Jaringan Komputer Konsentrasi : Analisa QoS Pada Pengujian Keamanan Bandwidth Dari Judul Skripsi Hopping dan DHCP Serangan VLAN Menggunakan Router Os Mikrotik Pada Jaringan LAN di LKP Multi Logika Binjai.

Dengan ini menyatakan bahwa :

- 1. Tugas Akhir/Skripsi saya bukan hasil Plagiat.
- 2. Sayat tidak akan menuntut perbaikan nilai Indeks Prestasi Kumulatif (IPK) setelah ujian Sidang Meja Hijau.
- 3. Skripsi saya dapat dipublikasikan oleh pihak lembaga dan saya tidak akan menuntut akibat publikasi tersebut.

Demikian pernyataan ini saya perbuat dengan sebenar - benarnya, terima kasih.

Medan, 24 Januari 2020

Yang membuat pernyataan

Attack

ERAL DADE897873

Amalia Ramadhani Sembiring 1514370054

## PERNYATAAN ORISINALITAS

Dengan ini menyatakan bahwa dalam skripsi ini tidak terdapat karya yang diajukan untuk memperoleh gelar kesarjanaan di dalam perguruan tinggi, dan sepanjang pengetahuan saya juga tidak terdapat karya atau pendapat yang pernah ditulis atau diterbitkan oleh orang lain, kecuali yang secara tertulis di acu dalam skripsi ini dan disebutkan dalam daftar pustaka.

Medan, 24 Januari 2020

Yang membuat pernyataan

RAL ADE838911726

Amalia Ramadhani Sembiring 1514370054

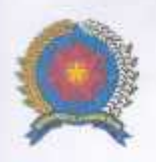

# UNIVERSITAS PEMBANGUNAN PANCA BUDI FAKULTAS SAINS & TEKNOLOGI

JL. Jend. Gatot Subroto Km 4,5 Medan Fax. 061-8458077 PO.BOX : 1099 MEDAN

|                                                                                                    | (TERARREDITASI)                                                                                                    |
|----------------------------------------------------------------------------------------------------|----------------------------------------------------------------------------------------------------|
| PROGRAM STUDI TERNIK ARSITERTUR                                                                                                    | (TERAKREDITASI)                                                                                                    |
| PROGRAM STUDI SISTEM KOMPUTER                                                                                                    | (TERAKREDITASI)                                                                                                    |
| PROGRAM STUDI TEKNIK KOMPUTER                                                                                                    | (TERAKREDITASI)                                                                                                    |
| PROGRAM STUDI AGROTEKNOLOGI                                                                                                    | (TERAKREDITASI)                                                                                                    |
| PROGRAM STUDI PETERINAKAN                                                                                                    | (TERAKREDITASI)                                                                                                    |
| PROGRAM STUDI TEKNIK ELEKTRO<br>PROGRAM STUDI SISTEM KOMPUTER<br>PROGRAM STUDI SISTEM KOMPUTER<br>PROGRAM STUDI SISTEM KOMPUTER<br>PROGRAM STUDI PETERMAKAN<br>DERMOHONAN JUDUL TES<br>a lengkap<br>pat/Tgl. Lahir<br>nor Pokok Mahasiswa<br>gram Studi<br>sentrasi<br>lah Kredit yang telah dicapal<br>nor Hp<br>gan ini mengajukan judul sesuai bidang ilmu sebagai berikut<br>Analisa QOS pada pongujian keamanan bandwidth dari serangan<br>jaringan LAN di LKP Multi Logika Binjato<br>m : Disi Oleh Dosen Jika Ada Perubahan Judul<br>t Yang Tidak Pedu<br>Tr. Bhakti Alamswah, M. T., Ph. D. (<br>Disahkar oleh:<br>Disahkar oleh:<br>Disahkar Disahkar Disahkar Disahkar Disahkar oleh:                                                                                                    | SIS / SKRIPSI / TUGAS AKHIR*                                                                                                    |
| ya yang bertanda tangan di bawah ini :                                                                                                    |                                                                                                    |
| ima Lengkap                                                                                                    | : AMALIA RAMADHANI SEMBIRING                                                                                                    |
| mpat/Tgl. Lahir                                                                                                    | : Puji Mulyo / 10 Januari 1998                                                                                                    |
| amor Pokok Mahasiswa                                                                                                    | : 1514370054                                                                                                    |
| ogram Studi                                                                                                    | : Sistem Komputer                                                                                                    |
| ansentrasi                                                                                                    | : Keamanan Jaringan Komputer                                                                                                    |
| umlah Kredit yang telah dicapat                                                                                                    | : 141 SKS, IPK 3.75                                                                                                    |
| omor Hp                                                                                                    | : 085760511542                                                                                                    |
| engan ini mengajukan judul sesuai bidang ilmu sebagai berikut.                                                                                                    | *                                                                                                    |
| No.                                                                                                    | Judat                                                                                                    |
| Analisa QOS pada pongujian keamanan bandwidth dari serangai                                                                                                    | n VLan Hopping dan DHCP Attack mengeunakan Router OS mikrotik pada                                                                                                    |
| ret Yang Tidak Perlu                                                                                                    |                                                                                                    |
| ret Yang Tidak Perlu<br>Albektor I.<br>(Ir. Bhaitti Alamsvah, M.T., Ph.D.)                                                                                                    | Medan, 02 April 2019<br>Pernohon,<br>3446<br>( Amalta Ramadhani Sembiring )                                                                                                    |
| ret Yang Tidak Perlu<br>Albektor I,<br>Pir. Bhakti, Atamsvan, M. T., Ph.D. )<br>Tanggal :<br>Disahkap oleft :                                                                                                    | Medan, 02 April 2019<br>Pernohon,<br>3445<br>(Amatin Ramadhani Sembiring )<br>Tanggal :<br>Disetujui oleh :<br>Dosen Pembinking I :                                                                                      |
| ret Yang Tidak Perlu<br>Alektor I.<br>(Ir. Bhakti Alamsvah, M. T. Ph.D.)<br>Tanggal :<br>Disahkar oleh :<br>(Sri Shindi Ingira, S. T. M. Sc. )                                                                                                    | Medan, 02 April 2019<br>Pernohon,<br>34445<br>( <u>Amalta Ramadhani Sembiring</u> )<br>Tanggal :<br>Disetujui oleh :<br>Dosen Pembirphine (<br>( <u>Eko Hartyanto, S. Kord, M. Jam</u> )                                 |
| ret Yang Tidak Perlu<br>Alektor I.<br>Alektor I.<br>Alektor I.<br>Alektor I.<br>Alektor I.<br>Alektor I.<br>Alektor I.<br>Alektor I.<br>Alektor I.<br>Alektor I.<br>Alektor I.<br>Alektor I.<br>Disahkap oleft:<br>Disahkap oleft:<br>Disahkap o | Medan, 02 April 2019<br>Pernohon,<br>Gamalta Ramadhani Sembiring )<br>Tanggal :<br>Disecujui oleh :<br>Dosen Pembinhine I :<br>( Eko Hartyanto, S. Kork, M. Jam)<br>Tanggal :<br>Disecujui oleh :                        |
| Tanggal :<br>Sti Shindi Intera, S.T.M.Sc. )<br>Tanggal :<br>Disahkay oleft :<br>Disahkay oleft :<br>Disahkay ole                     | Medan, 02 April 2019<br>Pernohon,<br>34445<br>(Amalta Ramadhani Sembiring )<br>Tanggal :<br>Disetujui oleh :<br>Dosen Pembirahing (<br>(Eko Hariyanto, S. Kort, M. Jam)<br>Tanggal :<br>(Eko Hariyanto, S. Kort, M. Jam) |

Sumber dokumen: http://mahasiswa.pancabudi.ac.id

Dicetak pada: Selasa, 02 April 2019 11:44:53

|                                                                                                    | Telah Diperiksa oleh LPMU<br>dengan Plagiarisme% |                                                                                                    |
|----------------------------------------------------------------------------------------------------|--------------------------------------------------|----------------------------------------------------------------------------------------------------|
| Hal : Permohonan Meja Hijau                                                                                                    | Medan & Desember 904                             | FM-BPAA-2012-041                                                                                             |
| ( A                                                                                                    | Cahvo Pramono, SF MM                             | Medan, 19 Desembør 2019<br>Kepada Yth : Bøpak/Ibu Dekan<br>Fakultas SAINS & TEKNOLOGI<br>UNPAB Medan<br>Di - |
| 1 a T                                                                                                    |                                                  | Tempat<br>Telah di torimu                                                                                    |
| Sengan hormat, saya yang berta                                                                                                    | nda tansan di bawan ini                          | ivian uvier ma                                                                                               |
| łama                                                                                                    | AMALIA RAMADHANI SEMBIDING                       | berkas persyaratan                                                                                           |
| empat/Tgl. Lahir                                                                                                    | : Puti Mulvo / 10 Januari 1998                   | danat di proses                                                                                              |
| lama Orang Tua                                                                                                    | : SARMIN SEMILIRING                              | DID /Data                                                                                                    |
| L P, M                                                                                                    | : 1514370054                                     | Miensn, C. C. W. (200)                                                                                       |
| akultas                                                                                                    | : SAINS & TEKNOLOGI                              | Ka. BPAA                                                                                                    |
| rogram Studi                                                                                                    | : Sistem Komputer                                | an. 7                                                                                                    |
| lo. HP                                                                                                    | : 086261526083                                   | Heller                                                                                                    |
| former and the second second s |                                                  | 1000                                                                                                    |

Width dari Serangan VLan Hopping dan DHCP Attack menggunakan Router OS Mikrotik pada Jaringan LAN di LKP Multi Logika Binjai, Selanjutnya saya menyatakan :

- 1, Melampirkan KKM yang telah disahkan oleh Ka. Prodi dan Dekan
- 2. Tidak akan menuntut ujian perbaikan nilai mata kuliah untuk perbaikan indek prestasi (IP), dan mohon diterbitkan ijazahnya setelah lulus ujian meja hijau. 3. Telah tercap keterangan bebas pustaka
- 4. Tertampir surat keterangan babas laboratorium
- 5. Terlampir pas photo untuk ijazah ukuran 4x6 = 5 lembar dan 3x4 = 5 lembar Hitam Putih
- 6. Terlampir foto copy STTB SLTA dilegalisir 1 (satu) lembar dan bagi mahasiswa yang lanjutan D3 ke S1 lampirkan ijazah dan transkipnya. sebanyak 1 lembar.
- 7. Tertampir pelunasan kwintasi pembayaran uang kuliah berjalan dan wisuda sebanyak 1 lembar

8. Skripsi sudah drjilid lux 2 examplar (1 untuk perpustakaan, 1 untuk mahasiswa) dan jilid kertas jeruk 5 examplar untuk penguji (bentuk dan warna penjilidan diserahkan berdasarkan ketentuan fakultas yang beriaku) dan lembar persetujuan sudah di tandatangani dosen pembimbing, prodi dan dekan 9. Soft Copy Skripsi disimpan di CD sebanyak 2 disc (Sesuai dengan Judul Skripsinya)

- 10. Terlampir surat keterangan BKKOL (pada saat pengambilan (Jazah)
- 11. Setelah menyelesarkan persyaratan point-point diatas berkas di masukan kedalam MAP
- 12. Bersedia melunaskan biaya-biaya uang dibebankan untuk memproses pelaksanaan ujian dimaksud, dengan perincian sbb :

1. [102] Ujian Mela Hijau : Rp. 100 000 2. [170] Administrasi Wiskida 300 /6 ; Rp. 1,500,000 3. [202] Bebas Pustaka : Rp. 100,000 4. [221] Bebas LAB : Rp. 5,000 Total Blava : Rp. 1 605.000 t.0K.00% (102hum) 288.00 Ng. 4.0 80.00 Periode Wisuda Ke : Ukuran Toga : 12 Recahul isetujup olehi Hormak sava Herndani \$T., ADHANI SEMBIRING Dekan Bakultas SAINS & TEKNOLOGI 1514370054 Gatatan : TANDA DEBAS PUSTAKA 1.Surat permohonan ini sah dan bertaku bila ; a. Telah dicap Bukti Pelunasan dari UPT Perpustakaan UNPAB Medan. Nd. 1353/Pere/Br/2019..... vatakan tidak ada sangkut o b. Melampirkan Bukti Pembayaran Uang Kuliah aktif semester berjalan 2.Dibuat Rangkap 3 (tiga), untuk - Fakultas - untuk BPAA (ash) - Mhs.ybs. S. Perpustakaan M DEL LUID stakaan F. PERPUSTAKA AN

Plagiarism Detector v. 1460 - Originality Report

Analyzed document: 12/18/19 14:46:54

# "AMALIA RAMADHANI SEMBIRING\_1514370054\_SISTEM KOMPUTER.docx"

Check Type: Internet - via Google and Bing Licensed to: Universitas Pembangunan Panca Budi License03

|                    | Relation chart: | 200112-5            |
|--------------------|-----------------|---------------------|
| Reteranced (7.00%) |                 | Plagiarism (25.09%) |
| Orinina, (SB-00%)  |                 |                     |

Distribution graph:

Comparison Preset: Rewrite. Detected language: Indonesian

Top sources of plagiarism:

| % 8    | wrds: 790   | https://docobook.com/jurnal-analisis-qu | ality-of-service-gos-jaringan-in-pdf.html   |                |
|--------|-------------|-----------------------------------------|---------------------------------------------|----------------|
| %6     | wrda: 647   | https://www.ksjianpustaka.com/2019/05   | /pengertian-layanan-dan-parameter-quality-o |                |
| %6     | wrds: 563   | https://docobook.com/manajemen-band     | with-menggunakan-mikrotik.html              |                |
| now ot | her Source  | s:]                                     |                                             |                |
|        | 24          | Processe                                | d resources details:                        |                |
|        |             | 86 -                                    | Ok / 8 - Failed                             |                |
| how of | ther Source | es:]                                    |                                             |                |
|        |             | Imp                                     | portant notes:                              |                |
| N      | /ikipedia:  | Google Books:                           | Ghostwriting services:                      | Anti-cheating: |

Users/LPMU/Documents/Plagiarism Detector reports/originality report 18.12.2019 14-46-57 - AMALIA RAMADHANI SEMBIRING\_15145700... 1/

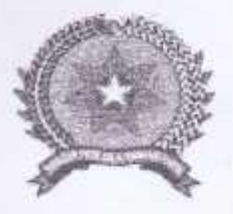

VAVASAN PROF. DR. H. KADIRUN YAHYA UNIVERSITAS PEMBANGUNAN PANCA BUDI LABORATORIUM KOMPUTER II. Jend. Gatot Subroto Km 4,5 Sei Sikambing Telp. 061-8455571

Medan - 20122

#### KARTU BEBAS PRAKTIKUM

Yang bertanda tangan dibawah ini Ka. Laboratorium Komputer dengan ini menerangkan bahwa :

| Nama             | 1 | AMALIA RAMADHANI SEMBIRING |
|------------------|---|----------------------------|
| N.P.M.           | 1 | 1514370054                 |
| Tingkat/Somester | 1 | Akhir                      |
| Fakultas         | ÷ | SAINS & TEKNOLOGI          |
| Jurusan/Prodi    |   | Sistem Komputer            |

Benar dan telah menyelesarkan urusan administrasi di Laboratorium Komputer Universitas Pembangunan Panca Budi Medan.

Medan, 19 Desember 2019 a Laporalorium

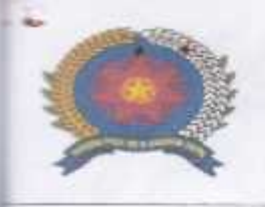

## UNIVERSITAS PEMBANGUNAN PANCA BUDI **FAKULTAS SAINS & TEKNOLOGI**

JI. Jend. Gatot Subroto Km. 4,5 Telp (061) 8455571 website : www.pancabudi.ac.id email: unpab@pancabudi.ac.id Medan - Indonesia

| Pembimbing     | I EKO HARIYANTO<br>II DIAN KURNIA                          |             |                                                                                                    |        |
|----------------|------------------------------------------------------------|-------------|----------------------------------------------------------------------------------------------------|--------|
| ma Mahasiswa   | : AMALIA RAMADHANI SEMBIRING                               |             |                                                                                                    |        |
| usan/Program S | Studi : Sistem Komputer                                    |             |                                                                                                    |        |
| Pokok Man      | asiswa : 15143/0054                                        |             |                                                                                                    | 1      |
| Tugas Akhir/   | Skripsi ANALISA QOS PADA PENGUDIAN                         | KEAMANAN B  | ANDWITH DARI                                                                                                    |        |
|                | SERANGAN VLAN HOPPING DAM<br>ROUTER OS MIKROTIK PADA JARLI | DHOP ATTACK | MENGGUNAKAN<br>LKP MULTI LOGIKA                                                                                                    | BINDAL |
| TANGGAL        | PEMBAHASAN MATERI                                          | PARAF       | KETERANGAN                                                                                                    | 7      |
| 13-2019        | * Ace Sempro                                               | 24          | and the second second sec |        |
| 1              | l. il i b to an                                            | 11 CA24     | 1100                                                                                                    |        |
| 74 - 19        | de person in Parasun mus                                   | saran of    | 157ANS 1                                                                                                    |        |
| e1 .           | , a MAA n                                                  | 21          |                                                                                                    |        |
| 5- 4           | & Atu 18ms 1                                               | 1 OF        |                                                                                                    | 1      |
|                | 1 1                                                        | 21          | 12 An D                                                                                                    |        |
| 71. 4          | to per baile Sipon Fulip                                   | rem ST      | 13/13 1                                                                                                    |        |
| • 1            | 1 1 1                                                      | 21          |                                                                                                    |        |
| 1/2- 19        | the Ace 15AB I                                             | OF          |                                                                                                    |        |
| 11 1           | A DA D                                                     | 21          |                                                                                                    | 3      |
| la les         | the Affec 19473 M                                          | ot          |                                                                                                    |        |
| na 1           | 6 P 4 2 0                                                  | 21          |                                                                                                    |        |
| c/a 14         | \$ AC 15AHS 1V                                             | Oł.         |                                                                                                    |        |
| 17(            | 1 nAO D                                                    | 24          |                                                                                                    |        |
| 1 m m          | & Au IDNIS &                                               | <u> </u>    |                                                                                                    |        |
| 10- 19         |                                                            | 16 8        |                                                                                                    |        |

Dek HAMDAM, S.T.M.T.

in yang tidak perlu

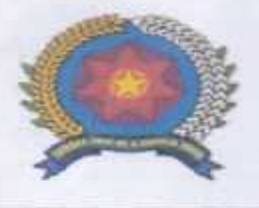

## UNIVERSITAS PEMBANGUNAN PANCA BUDI FAKULTAS SAINS & TEKNOLOGI

Jl. Jend. Gatot Subroto Km. 4,5 Telp (061) 8455571 website : www.pancabudi.ac.id email: unpab@pancabudi.ac.id Medan - Indonesia

| niversitas<br>akultas<br>osen Pembimbing<br>osen Pembimbing<br>ama Mahasiswa<br>urusan/Program S<br>omor Pokok Maha<br>enjang Pendidikar<br>udul Tugas Akhir/s | : Universitas Pembangunan Panca Budi<br>: SAINS & TEKNOLOGI<br>: EKO HARMANTO<br>II DIAN KURMIA<br>: AMALIA RAMADHANI SEMBIRING<br>Studi : Sistem Komputer<br>asiswa : 1514370054<br>: SAINALISA QOS PADA PENGUSIAN<br>SERANGAN VIAN HOPPING DAN D<br>ROJTER OS MUKADTUK PADA SAP | KEAMANAN I<br>HCP ATTACK M<br>UNGAN LAN DI | SANDWIDTH DARI<br>GNGGUNAKAN<br>LKR MULTI LOGIKA I |
|----------------------------------------------------------------------------------------------------|----------------------------------------------------------------------------------------------------|--------------------------------------------|----------------------------------------------------|
| TANGGAL                                                                                                    | PEMBAHASAN MATERI                                                                                                    | PARAF                                      | KETERANGAN                                         |
| 6/2- 20                                                                                                    | & An Sidang mga hijar<br>& An Jilid Sunipsi                                                                                                    | 24<br>3                                    |                                                    |

Medan, 06 November 2019 Diketapui/Disetujui oleh : Dekan

HAMDANI, S.T.,M.T.

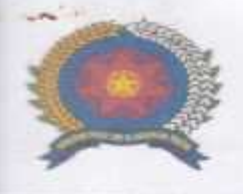

# UNIVERSITAS PEMBANGUNAN PANCA BUDI

# FAKULTAS SAINS & TEKNOLOGI

Jl. Jend. Gatot Subroto Km. 4,5 Telp (061) 8455571 website : www.pancabudi.ac.id email: unpab@pancabudi.ac.id Medan - Indonesia

| Pembimbing I<br>Pembimbing I<br>Pembimbing II<br>Mahasiswa<br>San Program Studi<br>Pokok Mahasiswa<br>Sang Pendidikan<br>Tugas Akhir/Skripsi                                                    | : Universitas Pembangunan Panca Budi<br>SAINS & TEKNOLOGI<br>EKO HARIYANTO<br>DIAN KURNIA<br>AMALIA RAMADHANI SEMBIRING<br>Sistem Komputer<br>1514370054<br>S-1<br>ANALISA QOS PADA PENGUSIAN<br>DARJ SERANGAN VLAN HOPPING<br>ROUTER OS MIKROTIK PADA DARING                                                                                                    | KEAMAMAN<br>DAN DHOP A<br>IN LAN DI LK | BANDWIDTH<br>TTACK MENGUNAK<br>P MULTI LOGIKA BU | AN |
|----------------------------------------------------------------------------------------------------|----------------------------------------------------------------------------------------------------|----------------------------------------|--------------------------------------------------|----|
| TANGGAL<br>13- 2013 Perks                                                                                                    | PEMBAHASAN MATERI<br>ilci bab I, Tambellar                                                                                                    | PARAF                                  | KETERANGAN                                       |    |
| 10-2019 ACC<br>10-2019 ACC<br>10-2019 ACC<br>10-2019 ACC<br>10-2019 ACC<br>10-2019 ACC<br>10-2019 ACC<br>10-2019 ACC<br>10-2019 ACC<br>10-2019 ACC<br>10-2019 ACC<br>10-2019 ACC<br>10-2019 ACC | Jone 1, Alc seminar propo<br>mili bubl, bub 2<br>Gab 1 pertinik bab 2<br>bub 2 portanila: Gab 3<br>mili 3 langung baby<br>Sab, 1, 2, 3, 4, Jan 5 L.<br>Sab, 1, 2, 3, 4, Jan 5 L.<br>Sab, 1, 2, 3, 4, Jan 5 L.<br>Sab, 1, 2, 3, 4, Jan 5 L.<br>Sapi barlang seminar hohi L.<br>Stapi barlang seminar hohi L.<br>Stapi barlang seminar hohi L.<br>Stapi barlang seminar hohi L.<br>Stapi barlang seminar hohi L.<br>Stapi barlang seminar hohi L.<br>Stapi barlang seminar hohi L.<br>Stapi barlang seminar hohi L. | NUNUL LI                               | All seminat<br>hapit.<br>ta fiden                |    |

Medan 12 Maret 2019 DiketahuVDisetujui oleh ; Dekan. HAMDANY ST. M.T. AGCTAS SAELS IN THE

yang tidak perlu

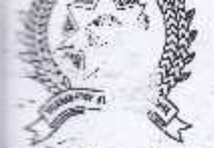

TD

83

# FAKULTAS SAINS DAN TEKN 1.041

Jl. Jend. Gatot Subroto Km 4,5 😭 06150200508 - 2012. \*\* ian-Email : <u>fastek@pancabudi.ac.id</u> website : <u>www.pancabudi.ac.id</u>

Ded . . . The

100.00

mor : 096 /17/FST/2019

: Izin Riset

Kepada Yth,

## Bapak/Ibu Pimpinan LKP Muiti Logika Binjai

Jl. Danau Laut Tawar No. 6 Binjai

Di -

Tempat

ngan hormat,

nubungan dengan permohonan mahasiswa Fakultas Sains Dan Teknologi untuk Penyusunan rosi oleh :

 Ima
 : Amalia Ramadhani Sembiring

 Ima
 : 1514370054

 Ima
 : Sistem Komputer

 Ima
 : Sistem Komputer

 Ima
 : Analisa QoS pada Pengujian Keamanan Bandwidth dari

 Skripsi
 : Analisa QoS pada Pengujian Keamanan Bandwidth dari

 Serangan VLAN Hopping dan DHCP Attack menggunakan
 Router OS Mikrotik pada Jaringan LAN di LKP Multi Logika

rsama ini Kami sampaikan permohonan untuk melaksanakan riset di **LKP Multi Logika Binjai** bagai bahan untuk melengkapi data-data yang dibutuhkan dalam penyusunan Skripsi masiswa tersebut diatas.

emikian permohonan ini kami sampaikan atas persetujuan dan kerjasama yang bapak/ibu mian kami ucapkan terimakasih

> Medan, 26 September 2019 Pekan, Sri Shindi Indira, ST.,M.Sc

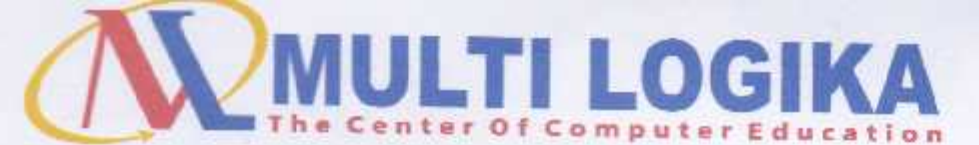

JL Danau Laut Tawar No. 6 Kel. Sumber Mulio Rejo Kec. Binjai Timur Kota Binjai Prov. Sumut HP : 0813-9736-4333 / 0852-0612-0669 | Email: logikamulti@gmail.com | Website: multilogika.kursusbinjai.com

| Nomor    | :027/LKP-ML/TX/2019                      |
|----------|------------------------------------------|
| Lampiran |                                          |
| Perihal  | : Balasan Surat Permohonan<br>Izin Riset |
| LF       |                                          |

Kepada :

Yth. Bapak/ Ibu DEKAN FASTEK UNIVERSITAS PEMBANGUNAN PANCA BUDI MEDAN di

1

Tempat

Dengan hormat,

Menindak lanjuti Surat Permohonan Izin Riset dari Bapak/ Ibu Nomor: 0261/17/FST/2019 kami Bersedia menerima Mahasiswa tersebut untuk melaksanakan riset di LKP Multi Logika Binjai , yang dilaksanakan mulai tanggal 01 s/d 02 Oktober 2019.

Berikut ini adalah Nama Mahasiswa yang akan melaksanakan Riset di

# LKP MULTI LOGIKA

| No. | Nama Lengkap               | Program Studi   |   |
|-----|----------------------------|-----------------|---|
| 1,  | Amalia Ramadhani Sembiring | Sistem Komputer | - |

Demikian surat ini kami sampaikan atas perhatian dan kerja samanya kami mengucapkan terima kasih.

Menyetujui Pimpinan,

-Arsip

Binjai, 28 September 2019

Menerima,

(anto, A.Md)

## ABSTRAK

## AMALIA RAMADHANI SEMBIRING

# Analisa QoS Pada Pengujian Keamanan Bandwidth Dari Serangan VLAN Hopping Dan DHCP Attack Menggunakan Router Os Mikrotik Pada Jaringan LAN Di LKP Multi Logika Binjai

#### 2020

Kebutuhan akan ketersediaan internet saat ini sangat tinggi dengan meningkatnya ketergantungan manusia akan peranan teknologi informasi. Hal tersebut mempunyai dampak diperlukan adanya sistem penyediaan layanan internet yang efisien, handal namun tetap ekonomis. Jaringan komputer pada saat ini telah menjadi salah satu hal yang mendasar dalam semua segi yang berhubungan dengan komunikasi data. Salah satu teknologi penting dan menjadi trend dalam jaringan komputer adalah teknologi jaringan komputer nirkabel Network/WLAN). Teknologi (Wireless Local Area adalah ini perkembangan dari teknologi jaringan komputer lokal (Local Area Network) memungkinkan efisiensi dalam implementasi dan vang pengembangan jaringan komputer karena dapat meningkatkan mobilitas user dan mengingat keterbatasan dari teknologi jaringan komputer menggunakan media kabel. Manajemen bandwidth merupakan cara pengaturan bandwidth supaya terjadi pemerataan pemakaian bandwidth. Sebuah Router memiliki kemampuan Routing, artinya Router secara cerdas dapat mengetahui kemana rute perjalanan informasi (paket) akan dilewatkan, apakah ditujukan untuk host lain yang satu network atau berada di network yang berbeda. Berdasarkan uraian di atas, penelitian ini bertujuan untuk melakukan manajemen bandwidth dengan menggunakan mikrotik router.

Kata Kunci: Jaringan Komputer, Mikrotik, Manajemen Bandwidth, QoS

# **DAFTAR ISI**

### Halaman

| KAT  | A PENGANTAR                                    | i   |
|------|------------------------------------------------|-----|
| DAF  | ΓΑR ISI                                        | iii |
| DAF  | ΓAR GAMBAR                                     | iv  |
| DAF  | ГАR TABEL                                      | V   |
| DAF  | ΓAR LAMPIRAN                                   | vi  |
| BAB  | I PENDAHULUAN                                  | 1   |
| 1.1  | Latar Belakang Masalah                         | .1  |
| 1.2  | Rumusan Masalah                                | 2   |
| 1.3  | Batasan Masalah                                | 3   |
| 1.4  | Tujuan Penelitian                              | .3  |
| 1.5  | Manfaat Penelitian                             | .3  |
| BAB  | II LANDASAN TEORI                              | 4   |
| 2.1  | Pengertian Jaringan                            | 4   |
| 2.2  | Keamanan Jaringan Komputer                     | 6   |
| 2.3  | Manajemen Bandwidth                            | 7   |
| 2.4  | Pengertian VLAN Hopping                        | 8   |
| 2.5  | Pengertian DHCP Attack                         | 10  |
| 2.6  | Penjelasan UML                                 | 11  |
| 2.7  | Flowchart                                      | 15  |
| 2.8  | Pengertian Mikrotik                            | 18  |
| 2.9  | Pengertian QoS                                 | 20  |
| 2.10 | Perbedaan Penelitian                           | 23  |
| BAB  | III METODE PENELITIAN                          | 25  |
| 3.1  | Tahapan Penelitian                             | 25  |
| 3.2  | Metode Pengumpulan Data                        | 27  |
| 3.3  | Analisis Sistem yang Berjalan                  | 28  |
| 3.4  | Rancangan Penelitian                           | 29  |
| BAB  | IV HASIL DAN PEMBAHASAN                        | 37  |
| 4.1  | Kebutuhan Spesifikasi Hardware dan Software    | 37  |
| 4.2  | Pengujian Aplikasi dan Pembahasan              | 38  |
| 4.3  | Pengujian Pembatasan Bandwidth Dengan Mikrotik | 18  |
| 4.4  | Pengujian Bandwidth                            | 19  |
| 4.5  | Pengujian QoS                                  | 55  |
| BAB  | V PENUTUP                                      | 59  |
| 5.1  | Kesimpulan                                     | 59  |
| 5.2  | Saran                                          | 59  |
| DAF  | FAR PUSTAKA                                    | 51  |

## **DAFTAR GAMBAR**

## Halaman

| Gambar 2.1  | Pengertian Vlan Hopping          | 9  |
|-------------|----------------------------------|----|
| Gambar 3.1  | Tahapan Penelitian               | 25 |
| Gambar 3.2  | Denah Topologi Jaringan          | 29 |
| Gambar 3.3  | Sistem Yang Akan Dibangun        | 30 |
| Gambar 3.4  | Alir Proses Konfigurasi Mikrotik | 33 |
| Gambar 3.5  | Attacker DHCP Server             | 34 |
| Gambar 3.6  | Attacker Vlan Hopping            | 35 |
| Gambar 4.1  | Tampilan Awal Wizard             | 38 |
| Gambar 4.2  | Memillih ISO Mikrotik            | 39 |
| Gambar 4.3  | Memilih Jenis Sistem             | 39 |
| Gambar 4.4  | Memberikan Nama Sistem           | 40 |
| Gambar 4.5  | Memberikan Partisi Harddisk      | 40 |
| Gambar 4.6  | Tampilan Menu Sistem             | 41 |
| Gambar 4.7  | Proses Install Mikrotik          | 41 |
| Gambar 4.8  | Tampilan Login Mikrotik          | 42 |
| Gambar 4.9  | Tampilan Awal Mikrotik           | 42 |
| Gambar 4.10 | Tampilan Awal Winbox             | 43 |
| Gambar 4.11 | Tampilan Awal Menu Mikrotik      | 44 |
| Gambar 4.12 | Request IP DHCP Modem            | 44 |
| Gambar 4.13 | Memberikan IP Pada Ether2        | 45 |
| Gambar 4.14 | Konfigurasi DHCP Server          | 45 |
| Gambar 4.15 | Tampilan Bridge                  | 46 |
| Gambar 4.16 | Setting Bridge Port              | 46 |
| Gambar 4.17 | Konfigurasi Firewall             | 47 |
| Gambar 4.18 | Konfigurasi Simple Queue         | 47 |
| Gambar 4.19 | Pengujian Bandwidth              | 48 |
| Gambar 4.20 | Tampilan Awal Ubuntu             | 49 |
| Gambar 4.21 | Tampilan Ubuntu                  | 50 |
| Gambar 4.22 | Tampilan Ubuntu Login            | 50 |
| Gambar 4.23 | Tampilan Launch Attack           | 51 |
| Gambar 4.24 | Tampilan DTP                     | 51 |
| Gambar 4.25 | Tampilan CDP                     | 52 |
| Gambar 4.26 | Serangan VLAN Hopping            | 52 |
| Gambar 4.27 | Tampilan DHCP                    | 53 |
| Gambar 4.28 | Serangan DHCP Attack             | 53 |
| Gambar 4.29 | Penggunaan Resource Mikrotik     | 54 |
| Gambar 4.30 | Terputusnya Koneksi Internet     | 54 |

## DAFTAR TABEL

## Halaman

| Tabel 2.1  | Simbol Use Case Diagram                     | 12  |
|------------|---------------------------------------------|-----|
| Tabel 2.2  | Simbol Class Diagram                        | 13  |
| Tabel 2.3  | Simbol Activity Diagram                     | 14  |
| Tabel 2.4  | Simbol Sequence Diagram                     | .14 |
| Tabel 2.5  | Simbol Flowchart                            | .16 |
| Tabel 2.6  | Contoh Data Analisa Topologi Jaringan       | .21 |
| Tabel 2.7  | Troughput                                   | .22 |
| Tabel 2.8  | One Way Delay                               | .22 |
| Tabel 2.9  | Packet Loss                                 | .23 |
| Tabel 2.10 | Perbedaan Penelitian                        | .23 |
| Tabel 3.1  | Anggaran Biaya                              | .30 |
| Tabel 3.2  | Konfigurasi IP pada Jaringan yang Diusulkan | .31 |
| Tabel 4.1  | Contoh Data Dari Topologi Jaringan          | .55 |
| Tabel 4.2  | Throughput                                  | .55 |
| Tabel 4.3  | One Way Delay                               | .56 |
| Tabel 4.4  | Packet Loss                                 | .56 |
| Tabel 4.5  | Jitter                                      | .57 |
| Tabel 4.6  | Tabulasi Data Pengujian Jaringan            | .58 |
|            |                                             |     |

## BAB I

## PENDAHULUAN

#### 1.1 Latar Belakang

(Ino Anugrah, Hengki Rahmanto, 2017) menjelaskan keamanan jaringan sangat vital bagi sebuah jaringan komputer. Kelemahan-kelemahan yang terdapat pada jaringan komputer jika tidak dilindungi dan dijaga dengan baik akan menyebabkan kerugian berupa kehilangan data, kerusakan sistem server, tidak maksimal dalam melayani user atau bahkan kehilangan aset-aset berharga institusi. Keamanan jaringan merupakan hal yang sangat penting untuk diperhatikan meskipun terkadang beberapa organisasi lebih mendahulukan tampilan dan lain sebagainya dibandingkan masalah keamanannya, dan ketika sistem mendapat serangan dan terjadi kerusakan sistem, masalah dan kerugiannya akan lebih besar untuk melakukan perbaikan sistem. Maka sudah selayaknya keamanan jaringan harus lebih diperhatikan untuk melindungi sistem dari ancaman serangan yang semakin canggih dan beragam, terlebih lagi ketika jaringan local sudah terhubung ke internet maka ancaman keamanan jaringan akan semakin meningkat, misalnya DHCP attack dan sebagainya, juga serangan hacker, virus, trojan, yang semuanya merupakan ancaman yang tidak bisa diabaikan.

(Wulandari, 2018) menjelaskan analisis jaringan menggunakan QoS (*Quality of Service*) khususnya adalah *latency* dan *throughput* mampu memberikan analisis jaringan yang baik, dimana aspek ini yang sering digunakan didalam analisis jaringan. QoS didefinisikan sebagai sebuah mekanisme atau cara

1

yang memungkinkan layanan dapat beroperasi sesuai dengan karakteristiknya masing-masing dalam jaringan IP (*Internet Protocol*). QoS mengacu pada kemampuan jaringan untuk menyediakan layanan yang lebih baik pada trafik jaringan tertentu melalui teknologi yang berbeda-beda. QoS menawarkan kemampuan untuk mendefiniskan atribut-atribut layanan jaringan yang disediakan, baik secara kualitatif maunpun kuantitatif.

. Dengan menggunakan Mikrotik Routerboard diharapkan manajemen bandwidth jaringan di LKP Multi Logika Binjai dapat terhindar dari serangan VLAN *Hopping* dan DHCP *Attack*.

Dengan pertimbangan diatas dan pribadi penulis yang ingin meneliti dan menulis secara ilmiah sebagai tugas akhir dengan judul : "Analisa QoS Pada Pengujian Keamanan Bandwidth dari Serangan VLAN Hopping dan DHCP Attack Menggunakan Router Os Mikrotik Pada Jaringan LAN di LKP Multi Logika Binjai".

#### 1.2 Rumusan Masalah

Berdasarkan dari penjelasan dan latar belakang diatas, maka dapat diambil rumusan masalah yaitu :

 Bagaimana menguji keamanan bandwidth dan pengaruh serangan VLAN *Hopping* dan DHCP *Attack* terhadap jaringan LAN pada LKP Multi Logika Binjai?

## 1.3 Batasan Masalah

Agar masalah tidak keluar pada pembahasan, maka penulis batasan masalah sebagai berikut :

- 1. Jaringan LAN dalam bentuk yang terkonfigurasi VLAN.
- 2. Teknik pengukuran kualitas bandwidth disarankan teknik QoS.
- 3. Sistem operasi yang digunakan yaitu Mikrotik OS.

## **1.4 Tujuan Penelitian**

Tujuan dari adanya penelitian ini yakni sebagai berikut :

 Mengetahui keamanan dan kualitas bandwidth pada mikrotik yang telah dikonfigurasikan VLAN pada LKP Multi Logika Binjai.

## **1.5 Manfaat Penelitian**

Penelitian ini diharapakan agar dapat memberikan manfaat sebagai berikut:

- Sebagai sarana menerapkan ilmu yang telah didapatkan dibangku perkuliahan.
- Sebagai pemberi penilaian keamanan terhadap jaringan LAN pada LKP Multi Logika Binjai.
- Sebagai masukan kepada pemilik jaringan tentang cara / teknik QoS dalam menganalisis kelemahan jaringan.

## **BAB II**

## LANDASAN TEORI

## 2.1 Pengertian Jaringan

(Pamungkas, 2016) menjelaskan jaringan komputer merupakan sekelompok komputer otonom yang saling berhubungan antara satu dengan lainnya menggunakan protokol komunikasi melalui media komunikasi sehingga dapat saling berbagi informasi. Saat ini jaringan komputer bukan merupakan hal yang baru. Setiap instansi, telah memanfaatkan jaringan komputer. Penggunaan jaringan komputer menjadi sangat meningkat dikarenakan kebutuhan akan informasi yang menjadi semakin tinggi.

(Varianto, Mohammad Badrul, 2015) menjelaskan jika dilihat berdasarkan luas area yang dapat dijangkau atau dilayani jaringan komputer terbagi menjadi 3 jenis yaitu LAN, MAN, dan WAN. Klasifikasi Jaringan Komputer adalah sebagai berikut:

#### 2.1.1 Jaringan LAN

(Varianto, Mohammad Badrul, 2015) menjelaskan LAN adalah jaringan komputer yang jaringannya hanya mencakup wilayah kecil, seperti jaringan komputer kampus, gedung, kantor, dalam rumah, sekolah atau yang lebih kecil. Saat ini, kebanyakaan LAN berbasis pada teknologi IEEE 802.3 *Ethernet* menggunakan perangkat *switch*, yang mempunyai kecepatan transfer data 10, 100, atau 1000 Mbit/s. selain teknologi *Ethernet*, saat ini teknologi 802.11b (atau biasa disebut *Wifi*) juga sering digunakan untuk membentuk LAN dengan teknologi *Wifi* biasa disebut *hotspot*.

#### 2.1.2 Jaringan MAN

(Varianto, Mohammad Badrul, 2015) menjelaskan MAN adalah sebuah jaringan komputer besar yang mencakup sebuah kota atau sebuah kampus besar. MAN biasanya merupakan gabungan dari LAN yang menggunakan teknologi *backbone* berkecepatan tinggi dan menyediakan layanan ke jaringan yang lebih besar seperti WAN dan internet. *Metropolitan Area Network* (MAN) adalah jaringan dalam suatu kota dengan transfer data berkecepatan tinggi, yang menghubungkan berbagai lokasi seperti kampus, perkantoran, pemerintahan, dan sebagainya. Jaringan MAN adalah gabungan dari beberapa LAN. Jangkauan MAN ini antara 10 hingga 50 km, MAN ini merupakan jaringan yang tepat untuk membangun jaringan antara kantor-kantor dalam suatu kota antara pabrik/instansi dan kantor pusat yang berada dalam jangkauannya, prinsip sama dengan LAN, hanya saja jarak lebih luas yaitu 10-50 km.

#### 2.1.3 Jaringan WAN

(Varianto, Mohammad Badrul, 2015) menjelaskan suatu WAN meliputi area geografi yang lebih luas lagi, yang meliput suatu negara atau dunia. Umumnyan jaringan ditempatkan pada lokasi yang berbeda. WAN digunakan untuk menghubungkan banyak LAN yang secara geografis terpisah. WAN dibuat dengan cara menghubungkan LAN menggunakan layanan seperti *Leased Line, dial-up*, satelit atau layanaan paket *carrier*. Dengan WAN, sekolah yang ada di Indonesia dapat berkomunikasi dengan sekolah yang ada di Munchen Jerman dalam beberapa menit saja tanpa mengeluarkan biaya yang banyak. *Wide Area*  *Network* (WAN) merupakan jaringan komputer yang mencakup area yang besar sebagai contoh yaitu jaringan komputer antar wilayah, kota, atau bahkan negara, atau dapat didefinisikan juga sebagai jaringan komputer yang membutuhkan *router* dan saluran komunikasi publik.

## 2.2 Keamanan Jaringan Komputer

(Informatika, 2016) menjelaskan Keamanan jaringan komputer (*computer network security*) menjadi perhatian utama, ketika pada saat kita membangun sebuah infrastruktur jaringan. Kebanyakan arsitektur jaringan menggunakan *router* dengan *system firewall* yang terintegrasi (*built-in integrated firewall*), juga dukungan *software* jaringan yang dapat kemudahan akses kontrol, data packet monitoring dan penggunaan protokol yang diatur secara ketat.

Keamanan jaringan juga dapat dikontrol dengan cara menyesuaikan *network sharing properties* pada masing-masing komputer, yang dapat membatasi folder dan file untuk dapat terlihat oleh pengguna tertentu pada sistem jaringan. Sehubungan dengan sistem jaringan keamanan komputer, masih banyak penggunaan komputer – komputer secara otonom yang menjadi tidak kompatibel lagi karena sudah semakin banyak perkerjaan ketersediaan sistem yang membutuhkan kemampuan *sharing resources*, intergrasi data, dan keamanan data pada jaringan komputer tersebut. Oleh sebab itu dikembangkanlah teknologi jaringan komputer dengan berbagai metode sistem keamanan yang digunakan.

Jaringan komputer juga merupakan sekelompok komputer terpisah yang dihubungkan satu dengan yang lainnya dengan menggunakan protokol

komunikasi melalui media transmisi atau media komunikasi sehingga dapat saling berbagi informasi, program-program, dan penggunaan bersama, yaitu :

a. *Resource Sharing* dengan menerapkan jaringan akan dapat menggunakan sumber daya yang ada secara bersama-sama. Dan juga dapat mengatasi masalah jarak atau dapat berhubungan dengan orang lain dari berbagai Negara.

b. *Hardware dan Software Sharing* dapat berbagi *hardware* dan *software* secara simultan, sehingga semua file dapat disimpan atau di*copy* ke komputer yang terkoneksi ke jaringan. Sehingga bila salah satu mesin rusak, maka salinan dimesin yang lain bisa digunakan.

c. Efektif dan efesiensi jaringan komputer dapat berbagi atau *sharing* antar pengguna dan proses pengiriman data lebih cepat (efektif), juga dapat menekan biaya operasional, seperti penggunaan kertas, pengiriman dan penerimaan surat maupun dokumen, penggunaan telepon dan pembelian alat jaringan yang tidak mahal (efisiensi).

#### 2.3 Manajemen Bandwidth

(Pamungkas, 2016) menjelaskan manajemen bandwidth merupakan hal penting dalam sebuah jaringan komputer. Manajemen bandwidth berfungsi untuk mengatur bandwidth jaringan sehingga setiap pengguna jaringan memperoleh bandwidth yang merata walaupun pengguna jaringan tersebut banyak. Bandwidth nilai hitung atau perhitungan konsumsi transfer data telekomunikasi yang dihitung dalam satuan bit per detik atau yang biasa disingkat bps yang terjadi antara komputer server dan komputer client dalam waktu tertentu dalam sebuah jaringan komputer. Semakin besar bandwidth yang diberikan, semakin banyak data yang dapat dikirimkan pada waktu yang sudah ditentukan. Manajemen bandwidth menggambarkan kebijakan yang diterapkan dalam menajemen jaringan untuk memastikan performa jaringan yang baik dan memuaskan.

Bandwidth merupakan kapasitas atau daya tampung kabel *Ethernet* agar dapat dilewati trafik paket data dalam jumlah tertentu. Bandwidth juga biasa berarti jumlah konsumsi paket data per satuan waktu dinyatakan dengan satuan bit per *second* (bps). Bandwidth menjadi tolak ukur kecepatan transfer informasi melalui *channel*. Semakin besar bandwidth, semakin banyak informasi yang bisa dikirimkan. Manajemen bandwidth merupakan teknik pengelolaan jaringan sebagai usaha untuk memberikan performa jaringan yang adil dan memuaskan. Manajemen bandwidth juga digunakan untuk memastikan bandwidth yang memadai untuk memenuhi kebutuhan trafik data dan informasi serta mencegah persaingan antara aplikasi. Manajemen bandwidth menjadi hal mutlak bagi jaringan multi layanan, semakin banyak dan bervariasinya aplikasi yang dapat dilayani oleh suatu jaringan akan berpengaruh pada penggunaan link dalam jaringan tersebut. *Link-link* yang ada harus mampu menangani kebutuhan user akan aplikasi tesebut bahkan dalam keadaan kongesti sekalipun.

## 2.4 Pengertian VLAN *Hopping*

(Saputra, Suryawan, 2018) mendefinisikan VLAN (Virtual LAN) adalah sebuah teknologi yang dapat mengkonfigurasi jaringan logis independen dari struktur jaringan fisik. Selain definisi tersebut, mendefinisikan bahwa VLAN merupakan sebuah LAN yang terkonfigurasi secara software bukan menggunakan kabel fisik, juga mengatakan bahwa VLAN dapat membagi jaringan berdasarkan subnet, hak akses, serta aplikasi yang digunakan oleh beberapa host di dalam satu perangkat switch yang sama. VLAN *hopping* yaitu *double tagging attack*. Metode *double tagging attack* merupakan metode serangan dalam VLAN hopping yang dilakukan dengan cara menanamkan tag 802.1Q *encapsulation* tambahan di dalam *frame* agar *attacker* dapat berkomunikasi dengan host yang menjadi target serangan.

VLAN (Virtual LAN) merupakan partisi *logic* dari network layer 2. Beberapa partisi dapat dibuat, yang memungkinkan beberapa VLAN untuk aktif secara berdampingan. Masing-masing VLAN adalah *domain broadcast*, biasanya dengan IP network-nya sendiri. VLAN yang saling terisolasi dan paket-paket yang hanya bisa lewat antar VLAN melalui *router*. Partisi di layer 2 network berasal dari perangkat layer 2 (biasanya sebuah *switch*). Host yang dikelompokkan dalam VLAN tidak menyadari keberadaan VLAN lain-nya.

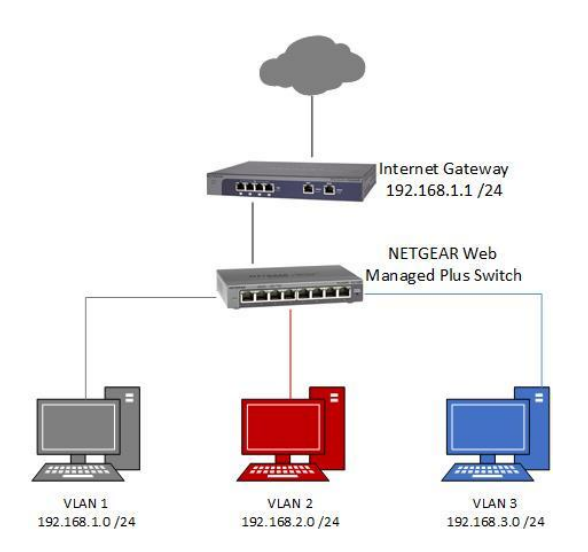

**Gambar 2.1 Pengertian VLAN Hopping Sumber :** (Saputra, Suryawan, 2018)

## 2.5 **Pengertian** *DHCP Attack*

DHCP adalah singkatan dari *Dynamic Host Configuration Protokol*, fungsinya adalah untuk memberikan alamat ip, dns, dan *gateway* kepada *host/clien*t secara otomatis. Terdapat 2 serangan yang biasa dilakukan terhadap DHCP ini, yaitu :

#### **2.5.1 DHCP** *starvation attack*

DHCP *starvation attack* adalah serangan yang bertujuan untuk membuat DHCP server tidak bekerja dengan mengirim request DHCP dengan menggunakan MAC address palsu, dengan begitu DHCP server akan memberikan masing-masing 1 Ip Address kepada MAC address palsu tersebut sampai ip yang tersedia habis, dengan begitu client tidak akan mendapatkan Ip Address dari DHCP server tersebut.

#### 2.5.2 DHCP Rogue

DHCP *Rogue* adalah DHCP palsu yang ada di dalam jaringan. Biasanya digunakan untuk melakukan *sniffing* dengan cara mengganti *gateway host/client* yang harusnya ke *Router* menjadi ke DHCP *Rogue*.

(Miftah, 2018) menjelaskan Komputer yang terhubung dalam jaringan akan mendapatkan alamat ip yang diberikan dari server DHCP sehingga komputer dapat berkomunikasi. DHCP *snooping* adalah fitur keamanan yang berfungsi seperti *firewall* di mana komputer yang terhubung dengan server DHCP akan mendapatkan alamat IP dari sumber yang terpercaya sedangkan sumber atau server DHCP yang tidak tepercaya tidak mendapat ijin untuk memberikan alamat IP yang dimiliki. DHCP *snooping* merupakan solusi yang tepat untuk mengatasi masalah keamanan jaringan yang lebih baik.

## 2.6 Penjelasan UML

(Suendri, 2018) menjelaskan UML "Unified Modeling Language (UML) adalah bahasa spesifikasi standar yang dipergunakan untuk mendokumentasikan, menspesifikasikan dan membanngun perangkat lunak. UML merupakan metodologi dalam mengembangkan sistem berorientasi objek dan juga merupakan alat untuk mendukung pengembangan sistem". Unified Modeling Language (UML) adalah sebuah bahasa yang berdasarkan grafik atau gambar untuk memvisualisasi, menspesifikasikan, membangun, dan pendokumentasian dari sebuah sistem pengembangan software berbasis OO (Object-Oriented). UML sendiri juga memberikan standar penulisan sebuah sistem blue print, yang meliputi konsep bisnis proses, penulisan kelas-kelas dalam bahasa program yang spesifik, skema database, dan komponen-komponen yang diperlukan dalam sistem software (http://www.omg.org). Menurut Siti Fatima (2015) Diagram Unified Modelling Language (UML) antara lain sebagai berikut:

 Use Case Diagram menggambarkan external view dari sistem yang akan kita buat modelnya, menurut Prabowo Pudjo Widodo (2011) Model use case dapat dijabarkan dalam diagram use case, tetapi perlu diingat, diagram tidak indetik dengan model karena model lebih luas dari diagram. (Pooley, 2003:15). Use case harus mampu mengambarkan urutan aktor yang menghasilkan nilai terukur.

| No. | Gambar          | Nama           | Keterangan                                                                                                    |
|-----|-----------------|----------------|----------------------------------------------------------------------------------------------------|
| 1   |                 | Aktor          | Menspesifikasikan himpunan peran<br>yang pengguna mainkan ketika<br>berinteraksi dengan use case.                                                                                       |
| 2   | >               | dependency     | Hubungan dimana perubahan yang<br>terjadi pada suatu elemen mandiri<br>(independent) akan mempengaruhi<br>elemen yang bergantung padanya<br>elemen yang tidak mendiri<br>(independent). |
| 3   | <               | Generalization | Hubungan dimana objek anak<br>(descendent) berbagi perilaku dan<br>struktur data dari objek yang ada<br>diatasnya objek induk (ancestor).                                               |
| 4   | >               | Include        | Menspesifikasikan bahwa use case<br>sumber secara eksplisit                                                                                                    |
| 5   | $\triangleleft$ | Extend         | Menspesifikasikan bahwa use case<br>target memperluas perilaku dari<br>use case sumber pada suatu titik<br>yang diberikan                                                               |
| 6   |                 | Association    | Apa yang menghubungkan antar objek satu dengan objek lainnya.                                                                                                    |
| 7   |                 | Sistem         | Menspesifikasikan paket yang<br>menampilkan sistem secara<br>terbatas                                                                                                    |
| 8   | $\bigcirc$      | Use case       | Deskripsi dari urutan aksi-aksi<br>yang ditampilkan sistem yang<br>menghasilkan suatu hasil yang<br>terukur bagi suatu aktor                                                            |
| 9   |                 | Collaboration  | Interaksi aturan-aturan dan elemen<br>lain yang bekerja sama untuk<br>menyediakan perilaku yang lebih<br>besar dari jumlah dan elemen-<br>elemen (sinergi)                              |
| 10  |                 | Note           | Elemen fisik yang eksis saat<br>aplikasi dijalankan dan<br>mencerminkan suatu sumber daya<br>komputasi                                                                                  |

Tabel 2.1 Simbol Use Case Diagram

Sumber: Prabowo Pudjo Widodo (2011)

2. Menurut Whitten, (2004:410) *Class Diagram* sebagai suatu set objek yang memiliki atribut dan perilaku yang sama, kelas kadang disebut kelas objek.

| NO | GAMBAR | NAMA                                          | KETERANGAN                                                                                                    |
|----|--------|-----------------------------------------------|----------------------------------------------------------------------------------------------------|
| 1. |        | Asosiasi /<br>association                     | Relasi antar kelas dengan<br>makna umum, asosiasi<br>biasanya juga disertai<br>dengan multiplicity.                                             |
| 2. | >      | Asosiasi berarah /<br>directed<br>association | Relas antar kelas dengan<br>makna kelas yang satu<br>digunakan oleh kelas yang<br>lain, asosiasi biasanya juga<br>disertai dengan multiplicity. |
| 3. |        | Generalisasi                                  | Relas antar kelas dengan<br>makna generalisasi-<br>spesialisasi (umum khusus).                                                                  |
| 4. | >      | Kebergantungan /<br>dependency                | Relasi antar kelas dengan<br>makna kebergantungan<br>antar kelas.                                                                               |
| 5. |        | Agregasi /<br>agregation                      | Relasi antar kelas dengan<br>makna semua-bagian<br>(whole-part).                                                                                |

**Tabel 2.2 Simbol Class Diagram** 

Sumber: Whitten (2004:410)

3. Activity Diagram menunjukkan aktivitas sistem dalam bentuk kumpulan aksi-aksi, bagaimana masing-masing aksi tersebut dimulai, keputusan yang mungkin terjadi hingga berakhirnya aksi. Activity diagram juga dapat menggambarkan proses lebih dari satu aksi salam waktu bersamaan. "Diagram activity adalah aktifitas-aktifitas, objek, state, transisi state dan event. Dengan kata lain kegiatan diagram alur kerja menggambarkan perilaku sistem untuk aktivitas".

| No. | Gambar     | Nama                | Keterangan                                                                                          |
|-----|------------|---------------------|----------------------------------------------------------------------------------------------------|
| 1   |            | Actifity            | Memperlihatkan bagaimana<br>masing-masing kelas<br>antarmuka saling berinteraksi<br>satu sama lain. |
| 2   | $\bigcirc$ | Action              | State dari sistem yang<br>mencerminkan eksekusi dari<br>suatu aksi.                                 |
| 3   | •          | Initial node        | Bagaimana objek dibentuk atau diawali.                                                              |
| 4   |            | Actifity final node | Bagaimana objek dibentuk dan dihancurkan.                                                           |
| 5   |            | Fork node           | Satu aliran pada tahap<br>tertentu berubah menjadi<br>beberapa aliran.                              |

 Tabel 2.3 Simbol Activity Diagram

 Menurut Haviluddin (2011) Sequence Diagram "Secara mudahnya sequence diagram adalah gambaran tahap demi tahap, termasuk kronologi (urutan) perubahan secara logis yang seharusnya dilakukan untuk menghasilkan sesuatu sesuai dengan use case diagram.".

**Tabel 2.4 Simbol Sequence Diagram** 

| No. | Gambar | Nama  | Keterangan                                                                                           |
|-----|--------|-------|----------------------------------------------------------------------------------------------------|
| 1   |        | Aktor | Menspesifikasikan himpunan<br>peran yang pengguna mainkan<br>ketika berinteraksi dengan use<br>case. |

Sumber : Whitten (2004:410)

| No. | Gambar     | Nama                                   | Keterangan                                               |
|-----|------------|----------------------------------------|----------------------------------------------------------|
| 2   | $\bigcirc$ | Entity class                           | Menggambarkan hubungan<br>yang akan dilakukan.           |
| 3   | Ю          | Boundary class                         | Menggambarkan sebuah<br>gambaran dari foem.              |
| 4   | $\bigcirc$ | Control class                          | Menggambarkan penghubung<br>antara boundary dengan tabel |
| 5   |            | A focus of<br>control & a life<br>line | Menggambarkan tempat mulai<br>dan berakhirnya massage    |
| 6   |            | A massage                              | Menggamabrkan pengiriman<br>pesan                        |

Sumber : Haviluddin (2011)

## 2.7 Flowchart

(Kaputama No, 2013) menjelaskan Pengertian *Flowchart* Menurut Jogiyanto HM (2000 : 662) menyatakan bahwa "bagian alir program (Flowchart) adalah bagian yang menggambarkan arus logika dari data yang akan diproses dalam suatu program dari awal sampai akhir".

Flowchart memiliki simbol- simbol tersendiri dari setiap anotasi- anotasi geometri yang digunakan. Beberapa simbol flowchart sering digunakan dalam pembuatan sebuah sistem, sedangkan lainnya jarang digunakan, kecuali dalam pembuatan proses yang komplek dan rumit.

| No. | Simbol                                                           | Nama Simbol                                           | Keterangan                                                                                                    |
|-----|------------------------------------------------------------------|-------------------------------------------------------|----------------------------------------------------------------------------------------------------|
| 1.  |                                                                  | Terminal Point<br>Symbol/<br>Simbol Titik<br>Terminal | Menunjukkan permulaan<br>(start) atau akhir (stop) dari<br>suatu proses.                                                                                                    |
| 2.  | $\downarrow \uparrow \stackrel{\longleftarrow}{\longrightarrow}$ | Flow Direction<br>Symbol/<br>Simbol Arus              | Simbol yang digunakan untuk<br>menghubungkan antara simbol<br>yang satu dengan simbol yang<br>lain (conneting line).                                                        |
| 3.  |                                                                  | Processing Symbol/<br>Simbol Proses                   | Simbol yang digunakan untuk<br>menunjukkan kegiatan yang<br>dilakukan oleh komputer.                                                                                        |
| 4.  | $\bigcirc$                                                       | Decision Symbol/<br>Simbol Keputusan                  | Simbol yang digunakan untuk<br>memilih proses atau<br>keputusan berdasarkan kondisi<br>yang ada.                                                                            |
| 5.  |                                                                  | Input-Output/<br>Simbol Keluar-<br>Masuk              | Menunjukkan proses input-<br>output yang terjadi tanpa<br>bergantung dari jenis<br>peralatannya.                                                                            |
| 6.  |                                                                  | Predefined Process/<br>Simbol Proses                  | Simbol yang digunakan untuk<br>mennujukkan pelaksanaan<br>suatu bagian prosedur (sub-<br>proses).                                                                           |
| 7.  |                                                                  | Connector (On-<br>page)                               | Simbol ini fungsinya adalah<br>untuk menyederhanakan<br>hubungan antar simbol yang<br>letaknya berjauhan atau rumit<br>bila dihubungkan dengan garis<br>dalam satu halaman. |

Tabel 2.5 Simbol-simbol Flowchart

| No. | Simbol    | Nama Simbol                                           | Keterangan                                                                                                    |
|-----|-----------|-------------------------------------------------------|----------------------------------------------------------------------------------------------------|
| 8.  |           | Connector (Off-<br>page)                              | Sama seperti on-page<br>connector, hanya saja simbol<br>ini digunakan untuk<br>menghubungkan simbol dalam<br>halaman berbeda.         |
| 9.  |           | Preparation symbol/<br>Simbol Persiapan               | Simbol yang digunakan untuk<br>mempersiapkan penyimpanan<br>didalam storage.                                                          |
| 10. |           | Manual Input<br>Symbol                                | Digunakan untuk<br>menunjukkan input data<br>secara manual menggunakan<br>online keyboard.                                            |
| 11. |           | Manual Operation<br>Symbol/ Simbol<br>Kegiatan Manual | Digunakan untuk<br>menunjukkan kegiatan/proses<br>yang tidak dilakukan oleh<br>komputer.                                              |
| 12. |           | Document Symbol                                       | Simbol ini mengartikan input<br>berasal dari dokumen dalam<br>bentuk kertas, atau output<br>yang perlu dicetak diatas<br>kertas.      |
| 13. |           | Multiple<br>Documents                                 | Sama seperti document<br>symbol hanya saja dokumen<br>yg digunakan lebih dari satu<br>dalam simbol ini                                |
| 14. | $\square$ | Display Symbol                                        | Adalah 17simbol yang<br>menyatakan penggunaan<br>peralatan output, seperti layar<br>monitor, printer, plotter dan<br>lain sebagainya. |
| 15. |           | Delay Symbol                                          | Sesuai dengan namanya<br>digunakan untuk<br>menunjukkan proses delay<br>(menunggu) yang perlu<br>dilakukan.                           |

Sumber : Jogiyanto HM (2000 : 662)

## 2.8 Pengertian Mikrotik

(Eko, 2015) menjelaskan Mikrotik Router, merupakan sistem operasi *linux base* yang diperuntukkan sebagai *network router*. Didesain untuk memberikan kemudahan bagi penggunanya. Administrasinya bisa dilakukan melalui *windows application* (*winbox*). Selain itu instalasi dapat dilakukan pada *standard* komputer PC (*Personal Computer*). PC yang akan dijadikan *router mikrotik* tidak memerlukan *resource* yang cukup besar untuk penggunaan *standard*, misalnya hanya sebagai *gateway*. Untuk keperluan beban yang besar (*network* yang *kompleks*, *routing* yang rumit) disarankan untuk mempertimbangkan pemilihan *resource* PC yang memadai.

(Ariawan, Irawan, 2014) menjelaskan *Mikrotik* adalah sebuah perusahaan kecil berkantor pusat di Latvia, bersebalahan dengan rusia. Pembentukannya diprakarsai oleh john truly dan Arnis Riekstins. John truly adalah seorang berkewarganegaraan amerika yang bermigrasi ke Latvia. Di Latvia ia berjumpa dengan arnis, seorang sarjana fisika dan mekanik sekitar tahun 1995. John dan arnis mulai me-routing dunia pada tahun 1996 (misi *Mikrotik* adalah merouting seluruh dunia). Mulai dengan sisytem linux dan MS-DOS yang dikombinasikan dengan teknologi *wireless*-LAN (WLAN) Aeronet berkecepatan 2 Mbps di moldova, Negara tetanga Latvia, baru kemudian melayani lima pelangganya di Latvia. Prinsip dasar mereka bukan membuat wireless ISP (-ISP), tetapi membuat program router yang handal dan dapat dijalankan diseluruh dunia, Latvia hanya merupakan tempat eksperimen john dan arnis, karena saat ini mereka sudah membantu Negara-negara lain termasuk srilanka yang melayani

sekitar 400 pengguna. Linux yang pertama kali digunakan adalah kernel 2.2 yang dikembangkan secara bersama-sama dengan bantuan 5 hingga 15 orang staff *research and Development* (R&D) *mikrotik* yang sekarang menguasai dunia routing di Negara-negara berkembang. Menurut arnis selain staff di lingkungan Mikrotik, mereka juga merekrut tenaga-tenaga lepas dan pihak ketiga yang dengan intensif mengembangkan mikrotik secara marathon.

## 2.8.1 Fitur-Fitur *Mikrotik*

- a. Bridge : mendukung fungsi bridge spanning tree, multiple bridge interface, bridging firewalling.
- b. *Data rate management* : Qos berbasis HTB dengan penggunaan burst, PCQ, RED,SFQ,FIFO *queue*, CIR, MIR, Limit antar peer to peer.
- c. DHCP : mendukung DHCP, *static dan dynamic* DHCP *leases*.
- d. *Firewall* dan NAT ; mendukung pemfilteran koneksi *peer to peer*, source NAT dan destination NAT. mampu memfilter berdasarkan MAC address, Ip address, range port, protocol IP, pemilihan opsi protocol seperti ICMP, TCP Flags dan MSS.
- e. *Hotspot* : *Hotspot* gateway dengan otentikasi RADIUS. Mendukung limit data rute, SSL, HTTPS.
- f. NTP : *Network Time Protokol* untuk server dan client sinkronisasi menggunakan system GPS.
- g. Poin to poin tunneling protocol : PPTP, PPPoE dan L2TP Access
   consentrator : protocol otentikasi menggunakan PAP, CHAP,
   MSCHAPv1,MSCHAPv2; otentikasi dan laporan radius; enkripsi
MPPE; kompresi untuk PPoE; *limit data rate. 16 proxy*; Cache untuk FTP dan HTTP *Proxy server*, HTTPS *proxy; transparent proxy* untuk DNS dan HTTP: mendukung *protocol SOCKS*; mendukung *parent proxy ; static* DNS.

h. *Routing : Routing static* dan dinamik ; RIP v1/v2, OSPF v2, BGP v4.

## 2.9 Pengertian QoS (*Quality of Service*)

(Saleh Lubis, Pinem, 2014) menjelaskan *Quality of Service* (QoS) merupakan metode pengukuran tentang seberapa baik jaringan dan merupakan suatu usaha untuk mendefinisikan karakteristik dan sifat dari satu servis. QoS digunakan untuk mengukur sekumpulan atribut kinerja yang telah dispesifikasikan dan diasosiasikan dengan suatu servis. QoS mengacu pada kemampuan jaringan untuk menyediakan layanan yang lebih baik pada trafik jaringan tertentu melalui teknologi yang berbeda-beda. QoS menawarkan kemampuan untuk mendefinisikan atribut-atribut layanan jaringan yang disediakan, baik secara kualitatif maupun kuantitatif.

(Sugiantoro, Mahardhika, 2018) menjelaskan *Quality of Service* adalah kemampuan sebuah jaringan untuk menyediakan layanan yang lebih baik lagi bagi layanan trafik yang melewatinya. QoS merupakan sebuah sistem arsitektur end to end dan bukan merupakan sebuah *feature* yang dimiliki oleh jaringan. *Quality of Service* suatu network merujuk ke tingkat kecepatan dan keandalan penyampaian berbagai jenis beban data di dalam suatu komunikasi. (Kurnia, 2017) menjelaskan QoS merupakan salah satu parameter yang mengacu pada penilaian dari pelayanan trafik jaringan yang diterima oleh server maupun client. Dikatakan kualitas trafik jaringan baik apabila parameter QoS seperti nilai throughput yang sangat baik, delay, *jitter* dan *latency* yang terkontrol. Adapun parameter-parameter pada QoS sebagai acuan untuk penilaian kualitas jaringan dikatakan baik. Diketahui data dari analisa topologi jaringan pada tabel 2.5 sebagai berikut :

Tabel 2.5 Contoh data dari analisa topologi jaringan

| No. | Jumlah data yang dikirim | Time span, s |
|-----|--------------------------|--------------|
|     | (Bytes)                  | <i>(s)</i>   |
| 1   | x                        | у            |

Sumber : Pratama et. al.(2015)

#### a. Throughput

Yaitu kecepatan (*rate*) transfer data efektif, yang diukur dalam bps. *Throughput* merupakan jumlah total kedatangan paket yang sukses yang diamati pada tujuan selama interval waktu tertentu dibagi oleh durasi interval waktu tersebut. Persamaan perhitungan *throughput* :

Throughput =

| Paket data diterima | ( | 1  |
|---------------------|---|----|
| Lama pengamatan     |   | 1) |

| Kategori Throughput | Throughput | Indeks |
|---------------------|------------|--------|
|                     |            |        |
| Sangat Bagus        | 100%       | 4      |
| Bagus               | 75%        | 3      |
| Sedang              | 50%        | 2      |
| Jelek               | <25%       | 1      |
|                     | 1 (001     | ~      |

Tabel 2.6 Throughput

Sumber : Pratama et. al.(2015)

#### b. Delay (Latency)

Adalah waktu yang dibutuhkan data untuk menempuh jarak dari asal ketujuan. Delay dapat dipengaruhi oleh jarak, media fisik, kongesti atau juga waktu proses yang lama. Menurut versi *TIPHON* (Joesman 2008), besarnya *delay* dapat diklasifikasikan dan Persamaan perhitungan *delay* sebagai berikut :

Delay rata - rata =

| Kategori delay | Besar delay    | indeks |
|----------------|----------------|--------|
| Sangat Bagus   | <150ms         | 4      |
| Bagus          | 150 s/d 300 ms | 3      |
| Sedang         | 300 s/d 450 ms | 2      |
| Jelek          | <450%          | 1      |

Tabel 2.7 One-Way Delay/Latensi

Sumber : Pratama *et. al.*(2015)

#### Packet Loss c.

Packet loss merupakan persentase hilangnya paket saat pengiriman data. Nilai packet loss sesuai dengan versi TIPHON (Joesman 2008) sebagai berikut :

| Kategori delay | Besar delay | Indeks |
|----------------|-------------|--------|
| Sangat Bagus   | 0 %         | 4      |
| Bagus          | 3%          | 3      |
| Sedang         | 15%         | 2      |
| Jelek          | 25%         | 1      |

Tabel 2.8 Packet Loss

Sumber : Pratama et. al.(2015)

#### 2.10 **Perbedaan Penelitian**

Adapun perbedaan penelitian dari peneliti sebelumnya dapat dilihat pada tabel sebagai berikut :

| No. | Nama Peneliti | Judul                | Hasil Penelitian                |
|-----|---------------|----------------------|---------------------------------|
|     |               |                      |                                 |
| 1   | Pamungkas,    | Manajemen bandwith   | Jaringan Komputer merupakan     |
|     | 2016          | menggunakan mikrotik | sekelompok komputer otonom      |
|     |               | routerboard di       | yang saling berhubungan antara  |
|     |               | politeknik indonusa  | satu dengan lainnya             |
|     |               | surakarta            | menggunakan protokol            |
|     |               |                      | komunikasi melalui media        |
|     |               |                      | komunikasi sehingga dapat       |
|     |               |                      | saling berbagi informasi.       |
|     |               | Sistem keamanan      | Keamanan jaringan komputer      |
|     |               | jaringan komputer    | (computer network security)     |
| 2   | Informatika,  | menggunakan metode   | menjadi perhatian utama, ketika |
|     | 2016          | watchguard firebox   | pada saat kita membangun        |
|     |               | pada pt guna karya   | sebuah infrastruktur jaringan.  |
|     |               | indonesia            |                                 |

Tabel 2.9 Perbedaan PenelitianPenelitiJudulHasil Penelitian

| No. | Nama Peneliti                   | Judul                                                                                                    | Hasil Penelitian                                                                                                    |
|-----|---------------------------------|----------------------------------------------------------------------------------------------------|----------------------------------------------------------------------------------------------------|
| 3   | Saputra &<br>Suryawan,<br>2018) | Implementasi VLAN<br>dan Spanning Tree<br>Protocol Menggunakan<br>GNS 3 dan Pengujian<br>Sistem Keamanannya.                                                                                        | VLAN (Virtual LAN) adalah<br>sebuah teknologi yang dapat<br>mengkonfigurasi jaringan logis<br>independen dari struktur<br>jaringan fisik.                                                                                                    |
| 4   | Suendri, 2018                   | Implementasi Diagram<br>UML (Unified<br>Modelling Language)<br>Pada Perancangan<br>Sistem Informasi<br>Remunerasi Dosen<br>Dengan Database<br>Oracle (Studi Kasus:<br>UIN Sumatera Utara<br>Medan). | UML <i>"Unified Modeling Language</i> (UML) adalah bahasa spesifikasi standar yang dipergunakan untuk mendokumentasikan, menspesifikasikan dan membanngun perangkat lunak. UML merupakan metodologi dalam mengembangkan sistem berorientasi objek dan juga merupakan alat untuk mendukung pengembangan sistem |
| 5   | Eko, 2015                       | ImplementasiJaringanHotspotDenganMenggunakanRouterMikrotikSebagaiPenunjangPembelajaran                                                                                                    | Mikrotik Router, merupakan<br>sistem operasi <i>linux base</i> yang<br>diperuntukkan sebagai <i>network</i><br><i>router</i> . Didesain untuk<br>memberikan kemudahan bagi<br>penggunanya                                                                                                    |
| 6   | Saleh Lubis &<br>Pinem, 2014    | Analisis Quality of<br>Service (QoS) Jaringan<br>Internet di SMK<br>Telkom Medan                                                                                                    | Quality of Service (QoS)<br>merupakan metode pengukuran<br>tentang seberapa baik jaringan<br>dan merupakan suatu usaha<br>untuk mendefinisikan<br>karakteristik dan sifat dari satu<br>servis.                                                                                                    |
| 7   | Kurnia, 2017                    | Analisis Qos Pada<br>Pembagian Bandwidth<br>Dengan Metode Layer<br>7 Protocol , Pcq , Htb<br>Dan Hotspot Di Smk<br>Swasta Al-Washliyah<br>Pasar Senen.                                              | QoS merupakan salah satu<br>parameter yang mengacu pada<br>penilaian dari pelayanan trafik<br>jaringan yang diterima oleh<br>server maupun client.                                                                                                    |

### **BAB III**

# **METODE PENELITIAN**

#### 3.1 Tahapan Penelitian

Tahapan Penelitian bertujuan untuk mengidentifikasi permasalahanpermasalahan yang ada pada sistem dimana jaringan dibangun, meliputi perangkat keras (*hardware*), perangkat lunak (*software*) dan pengguna (*user*). Berikut adalah tahapan penelitian yang akan dilakukan penyusun dalam proses penelitian skripsi yang berjudul "Analisa QoS Pada Pengujian Keamanan Bandwidth Dari Serangan VLAN *Hopping* dan DHCP *Attack* Menggunakan *Router Os Mikrotik* Pada Jaringan LAN di LKP Multi Logika Binjai" :

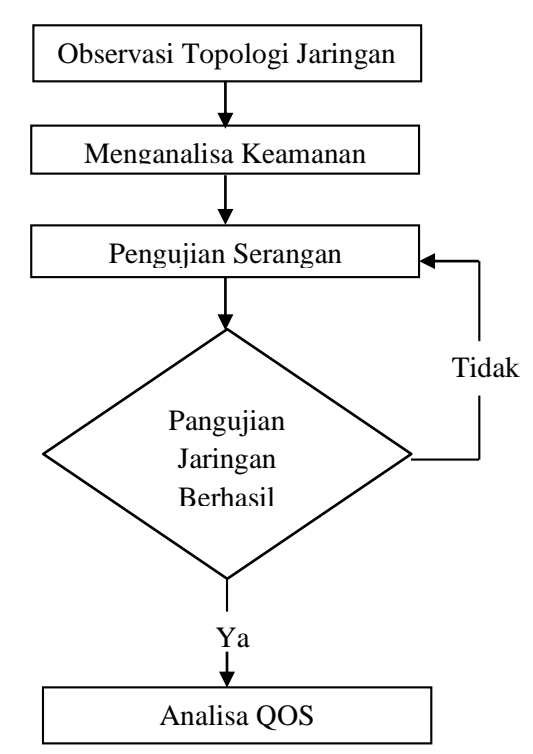

Gambar 3.1 Tahapan Penelitian

Adapun penjelasan dari tahapan – tahapan penelitian seperti gambar 3.1 diatas adalah sebagai berikut:

a. Observasi Topologi Jaringan

Pada tahap ini akan dilakukan observasi terhadap segala permasalahan dengan melakukan pengamatan terhadap sistem yang berjalan saat ini serta mempelajari masalah dan kelemahan yang timbul dan menentukan kebutuhan-kebutuhan pemakaian jaringan. Permasalahan dan kelemahan yang ditemukan tersebut dianalisis yang nantinya akan dirangkai dengan data-data lain sehingga dapat menjadi informasi yang mendukung dalam pengembangan jaringan. Tahap ini juga termasuk salah satu tahap yang penting karena kesalahan dalam observasi topologi jaringan akan menimbulkan salah persepsi ketika menganalisa jaringan yang telah berjalan.

b. Menganalisa Keamanan

Tahap ini merupakan tahap untuk melakukan analisa terhadap sistem yang baru berdasarkan kepada permasalahan-permasalahan yang telah diamati sebelumnya. Analisa keamanan disini diawali dengan menganalisa keamanan jaringan yang sudah ada.

c. Pengujian Serangan

Tahap ini merupakan suatu tahap yang sangat menentukan dalam menghasilkan suatu *outpu*t, karena disini dilakukan pengujian terhadap suatu serangan yang menyerang jaringan yang akan digunakan.

d. Pengujian Jaringan Berhasil

Pada tahap ini dilakukan pengujian pada jaringan yang terkena serangan dari *Vlan Hopping* dan *DHCP Attack*, pengujian ini dilakukan untuk menentukan efektifnya suatu jaringan yang akan digunakan. Jika pengujian jaringan berhasil maka akan lanjut pada tahap analisa menggunakan QoS, namun jika tidak berhasil maka pengujian akan kembali pada pengujian serangan sebelumnya.

e. Analisa QOS

Pada tahap terakhir adalah bagaimana jaringan yang telah bebas dari serangan dapat berjalan dengan baik, dengan melakukan tahap analisa menggunakan metode QoS maka akan didapati informasi mengenai jaringan yang efesien.

# 3.2 Metode Pengumpulan Data

Metodologi pengumpulan data yang digunakan dalam membuat penelitian ini terdiri dari 2 (dua) macam, yaitu :

1. Penelitian Pustaka (Library Research)

Penulis melakukan penelitian keperpustakaan dengan tujuan agar memperoleh data keamanan jaringan komputer dan tulisan yang berkaitan dengan komputer dan masalah-masalah yang berkaitan dengan skripsi ini. 2. Penelitian Lapangan (Field Research)

Penelitian dilakukan langsung pada jaringan LAN di LKP Multi Logika Binjai untuk mendapatkan informasi yang sedang berjalan sekarang, penulis melakukan pengumpulan data dengan dua cara yaitu:

- a) Pengamatan Langsung (*Observasi*), Observasi yang dilakukan penulis adalah untuk mengamati dan mengetahui secara langsung jalannya manajemen jaringan yang sedang berjalan pada topologi jaringan LAN di LKP Multi Logika Binjai.
- b) Wawancara (*interview*), Wawancara yang dilakukan penulis adalah dengan bagian SDM IT di LKP Multi Logika Binjai yang terkait penjelasan informasi menganai alur proses sistem yang berjalan dan topologi jaringan serta hardware maupun software yang digunakan secara rinci.

## 3.3 Analisis Sistem Yang Sedang Berjalan

Analisis sistem merupakan gambaran tentang sistem jaringan yang saat ini sedang berjalan. Pada analisa sistem ini yang akan dijelaskan adalah jaringan LAN sederhana. Dimana jaringan yang dikembangkan adalah jaringan yang menggunakan mikrotik sebagai router, gateway, serta pengkonfigurasian dengan winbox yang nantinya dapat digunakan sebagai sarana internet. LKP Multi Logika Binjai sudah menggunakan mikrotik pada topologi jaringannya akan tetapi belum mempunyai sistem keamanan untuk serangan pada jaringannya. Serangan yang mungkin saja terjadi yaitu serangan Vlan Hopping dan DHCP Attack yang dimana jenis serangan tersebut menyerang pada jaringan yang bersangkutan.

## 3.4 Rancangan Penelitian

## 3.4.1 Layout Jaringan Komputer

Adapun topologi jaringan yang berjalan pada LKP Multi Logika Binjai menggunakan topologi star dimana topologi ini mempunyai kontrol terpusat, sehingga semua *link* harus melewati pusat yang menyalurkan data tersebut ke semua simpul atau *client* yang dipilihnya dapat di lihat pada gambar berikut :

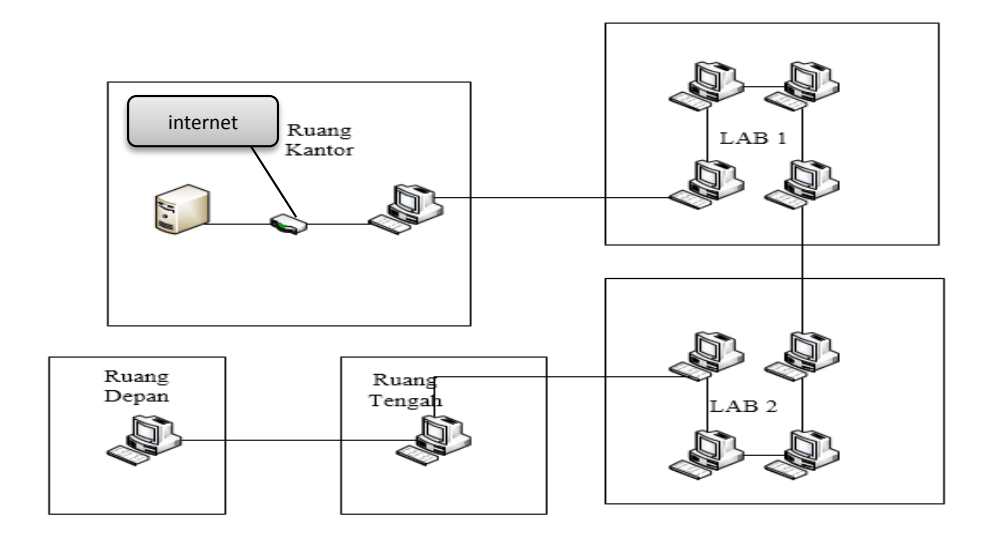

Gambar 3.2 Denah Topologi Jaringan

Adapun penjelasan dari denah topologi jaringan diatas adalah sebagai berikut :

- a. Pada ruang kantor terdapat 1 buah server, 1 buah mikrotik, 1 buah switch dan 1 buah PC. Dimana PC tersebut merupakan PC1 pada LKP tersebut.
- b. Pada ruang Lab 1 terdapat 4 buah PC dengan 1 buah router dan 1 buah switch.
- c. Pada ruang Lab 2 juga terdapat 4 buah PC dengan 1 buah switch.
- d. Pada ruang tengah terdapat 1 buah PC.
- e. Pada ruang depan juga terdapa 1 buah PC.

# 3.4.2 Anggaran Biaya

Untuk memenuhi dalam penelitian ini penulis melakukan pengumpulan biaya yang dikeluarkan untuk penelitian mengenai Analisa QoS Pada Pengujian Keamanan Bandwidth Dari Serangan VLAN *Hopping* dan DHCP *Attack* Menggunakan *Router OS Mikrotik* Pada Jaringan LAN di LKP Multi Logika Binjai, sebagai berikut:

| No. | Hardware                        | Spesifikasi                                    | Jumlah | Harga                                   |
|-----|---------------------------------|------------------------------------------------|--------|-----------------------------------------|
| 1.  | Laptop untuk<br>Client          | Intel Celeron<br>B877<br>Ram 4Gb<br>HDD 320 Gb | 4      | Rp. 5.300.000                           |
| 2.  | Mikrotik                        | Rb 941                                         | 1      | Rp. 500.000                             |
| 3.  | Cable UTP 1.5<br>Meter + 2 RJ45 | Cat 5                                          | 5      | Kabel Rp.<br>3000/Meter<br>RJ45 Rp. 500 |

Tabel 3.2 Anggaran Biaya

# 3.4.3 Manajemen Jaringan

Sistem yang akan dibangun dalam penelitian ini dapat digambarkan seperti berikut :

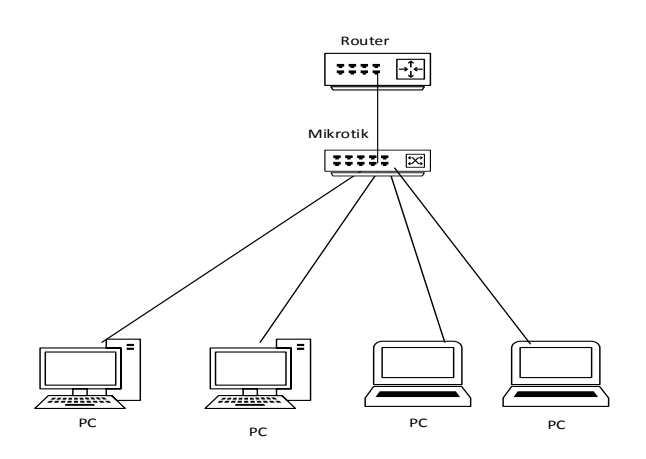

Gambar 3.3 Sistem yang akan dibangun

| No. | Hardware   | IP                    |
|-----|------------|-----------------------|
| 1   | Router ISP | Address 192.168.1.27  |
|     |            | Netmask 255.255.255.0 |
|     |            | Gateway 192.168.1.1   |
| 2   | Mikrotik   | Address 192.168.100.1 |
|     |            | Netmask 255.255.255.0 |
|     |            | Gateway 192.168.1.1   |
| 3   | Client 1   | Address 192.168.100.2 |
|     |            | Netmask 255.255.255.0 |
|     |            | Gateway 192.168.100.1 |
| 4   | Client 2   | Address 192.168.100.3 |
|     |            | Netmask 255.255.255.0 |
|     |            | Gateway 192.168.100.1 |
| 5   | Client 3   | Address 192.168.100.4 |
|     |            | Netmask 255.255.255.0 |
|     |            | Gateway 192.168.100.1 |
| 6   | Client 4   | Address 192.168.100.5 |
|     |            | Netmask 255.255.255.0 |
|     |            | Gateway 192.168.100.1 |
|     |            |                       |

Tabel 3.1 Konfigurasi IP Pada Jaringan yang diusulkan

Adapun topologi jaringan yang akan digunakan dalam perancangan jaringan di LKP Multi Logika Binjai yaitu topologi Star ditambah dengan management *bandwidth*.

Dimana bentuk topologi jaringan berupa konvergensi dari node tengah ke setiap node atau pengguna. Masing- masing *workstation* di hubungkan secara langsung ke Server atau Hub/Swich. Intinya topologi ini menggunakan Hub/Switch untuk menghubungkan dari komputer satu ke komputer yang lain. Hub/ Switch berfungsi untuk menerima sinyal-sinyal dari komputer dan meneruskan ke semua komputer yang terhubung dengan Hub/Swich tersebut. Dalam melakukan konfigurasi mikrotik ini diperlukan beberapa langkah agar membuat mikrotik dapat berjalan dengan pengaturan yang diinginkan seperti pembagian bandwidth pada pengguna yang terkoneksi ke mikrotik. Konfigurasi yang dibutuhkan ada beberapa langkah, yaitu sebagai berikut :

1. Melakukan konfigurasi IP Address

Melakukan konfigurasi IP address ini bertujuan untuk membuat suatu lingkup jaringan komputer, dimana komputer yang terkoneksi ke suatu jaringan yang telah dibuat dapat berkomunikasi antar komputer lainnya dalam satu jaringan dengan range IP address.

2. Melakukan konfigurasi IP Gateway

Melakukan konfigurasi ip gateway bertujuan untuk menyatukan jaringan router internet dengan jaringan publik agar komputer yang terkoneksi ke mikrotik dapat mengakses internet.

3. Melakukan konfigurasi DHCP Server

Konfigurasi DHCP server bertujuan untuk memberikan IP publik secara otomatis pada komputer yang terkoneksi ke jaringan tanpa perlu melakukan konfigurasi IP secara manual pada komputer yang akan terkoneksi.

4. Melakukan konfigurasi Simple Queue

Konfigurasi simple queue bertujuan utnuk membagi koneksi jaringan yang didapat dari provider ISP secara merata. Konfigurasi ini diperlukan untuk membagi koneksi secara adil karena jumlah bandwidth yang didapat akan dibagi kepada pengguna yang terkoneksi secara merata tanpa ada kelebihan bandwidth yang didapat.

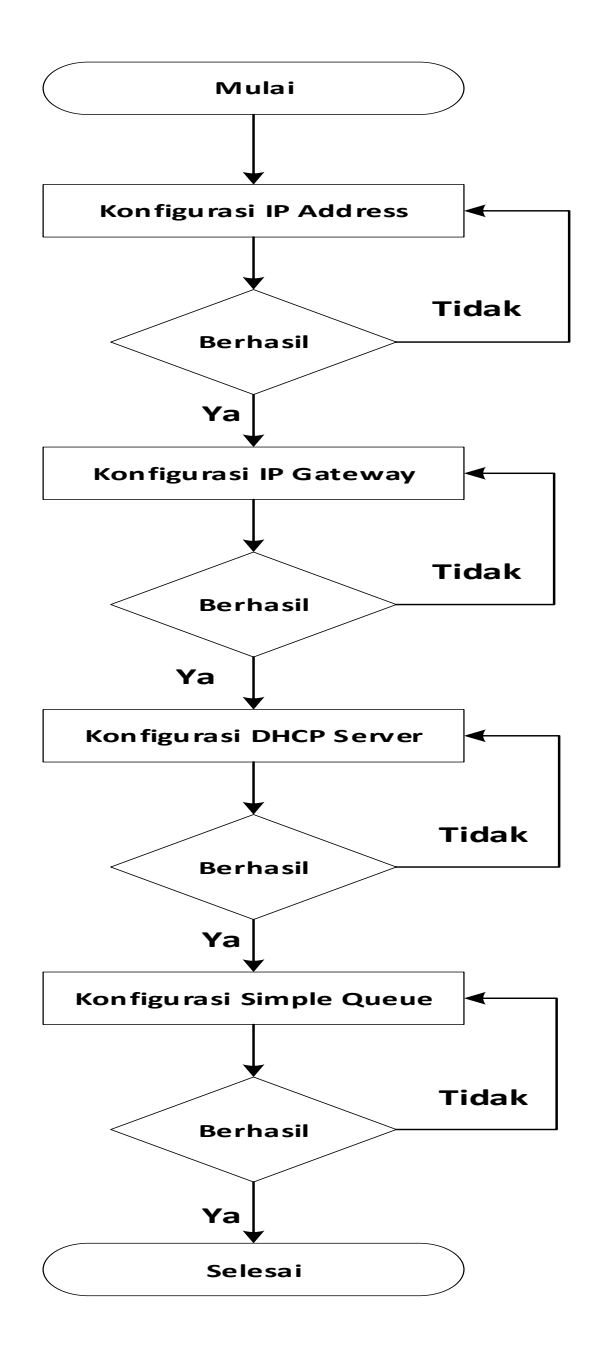

Gambar 3.4 Alir Proses Konfigurasi Mikrotik

Berdasarkan pada gambar 3.4 diatas dijelaskan sebagai berikut:

- 1. Pada proses pertama yaitu diawali dengan mengkonfigurasi IP Address agar IP dapat membuat suatu lingkup jaringan yang dapat terkoneksi.
- 2. Berikutnya adalah mengkonfigurasi IP Gateway untuk menyatukan ip router internet dengan ip publixc agar dapat mengakses internet.
- Selanjutnya melakukan konfigurasi DHCP server agar ip dengan secara otomatis memberikan IP public kepada pengguna tanpa perlu menginputkan IP secara manual pada sistem.
- 4. Langkah terakhir yaitu mengkonfigurasi simple queue yang berfungsi untuk membagi jaringan kepada user yang terkoneksi ke jaringan mikrotik agar bandwidth yang didapat adil secara merata pada setiap pengguna yang melakukan akses ke internet.

# 3.4.4 Security Jaringan

## a. Serangan DHCP attack

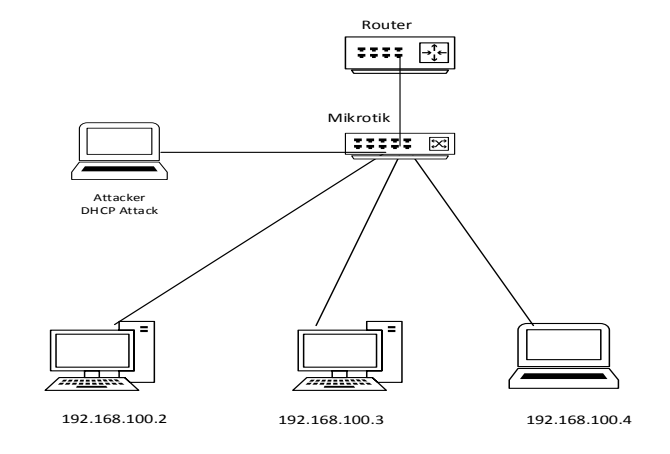

Gambar 3.5 Attacker DHCP Server

Setelah perangkat yang dibutuhkan dalam perancangan pembagian bandwidth ini telah siap, selanjutnya adalah mengkonfigurasi alat untuk dapat digunakan dalam pembagian bandwidth ini. Konfigurasi IP Address berfungsi untuk membuat IP publik agar dapat diakses oleh pengguna nantinya. Konfigurasi IP *gateway* berfungsi untuk menyatukan dari IP *router* internet dengan IP publik agar dapat mengakses internet. Konfigurasi DHCP Server berfungsi agar IP yang didapat oleh pengguna dapat terisi otamatis pada komputer yang terkoneksi ke jaringan. Konfigurasi simple queue berfungsi untuk membagi jaringan pada pengguna yang terkoneksi ke jaringan agar jaringan lebih stabil

### b. Serangan Vlan Hopping

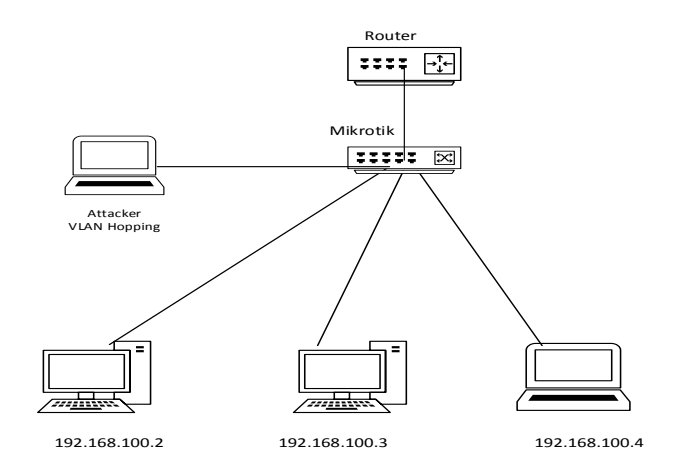

Gambar 3.6 Attacker VLAN Hopping

VLAN merupakan sebuah LAN yang terkonfigurasi secara software bukan menggunakan kabel fisik. VLAN juga dapat membagi jaringan berdasarkan subnet, hak akses, serta aplikasi yang digunakan oleh beberapa host di dalam satu perangkat switch yang sama. Metode *double*  *tagging attack* merupakan metode serangan dalam VLAN hopping yang dilakukan dengan cara menanamkan tag 802.1Q *encapsulation* tambahan di dalam *frame* agar *attacker* dapat berkomunikasi dengan host yang menjadi target serangan.

.

#### **BAB IV**

# HASIL DAN PEMBAHASAN

# 4.1 Kebutuhan Spesifikasi Minimum Hardware dan Software

Specification Requirement adalah kebutuhan yang dibutuhkan dalam memenuhi kebutuhan spesifikasi pengaplikasian program aplikasi agar dapat berjalan dengan baik. Specification requirment terdiri dari dua bagian, yaitu kebutuhan perangkat keras (hardware requirment) dan kebutuhan perangkat lunak (software requirment).

- a. Hardware Requirement dalam program aplikasi ini, penulis menggunakan laptop dan sistem operasi dengan spesifikasi sebagai berikut:
  - 1. Tipe Laptop : Toshiba Satellite C40 A
  - 2. Processor : Intel(R) Core(TM) i5-3317U CPU @ 1.70GHz
  - 3. Memory : 4,00 GB (3,89 GB usable)
  - 4. Sistem Operasi : Windows 10 Pro 64 bit
- b. *Software Requirement* Kebutuhan perangkat lunak (*software*) adalah:
  - 1. VMware versi 15
  - 2. Winbox versi 2.218

# 4.2 Pengujian Aplikasi dan Pembahasan

Dalam rancangan sistem penulis merancang dan mengimplementasikan jaringan *mikrotik* dengan *Vmware* dan *Winbox*, dan tahapan konfigurasi yang harus dilakukan adalah sebagai berikut :

## 1. Konfigurasi Virtual Machine

1) Langkah awal dalam melakukan instal sistem operasi mikrotik ini adalah dengan melakukan klik pada *new virtual machine wizard*.

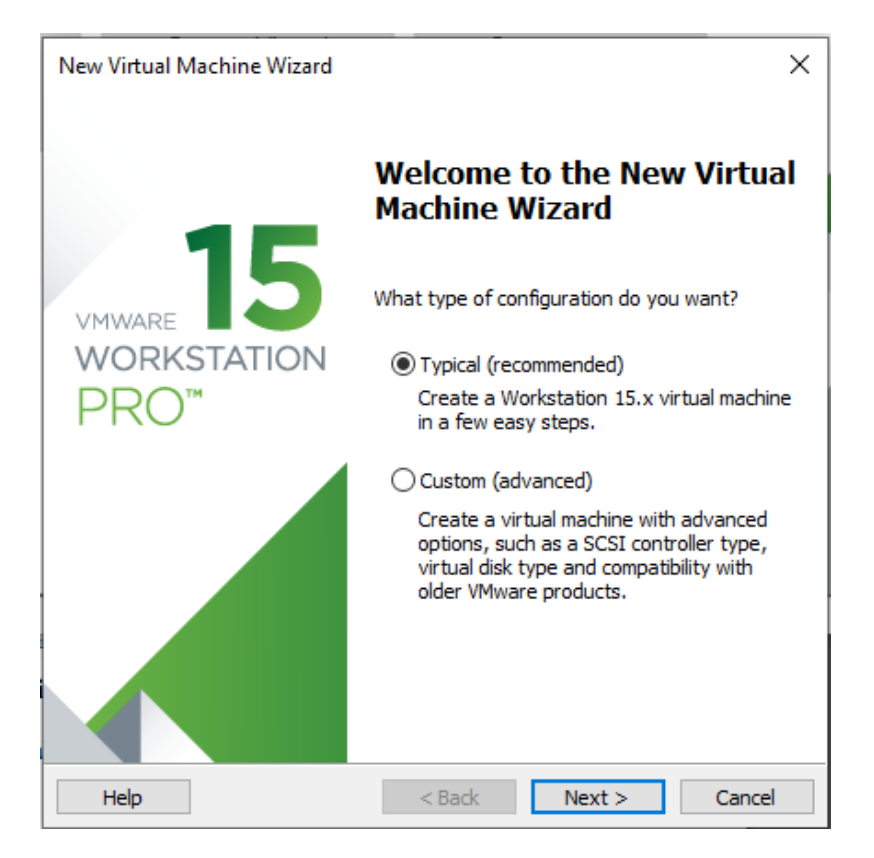

Gambar 4.1 Tampilan Awal Wizard

2) Kemudian menentukan file ISO sistem operasi mikrotik tersebut

| Guest Operating Syster                                                                                                    | n Installation                                                                        |          |
|----------------------------------------------------------------------------------------------------|---------------------------------------------------------------------------------------|----------|
| A virtual machine is like<br>system. How will you ir                                                                                                    | e a physical computer; it needs an o<br>nstall the guest operating system?            | perating |
| Install from:                                                                                                    |                                                                                       |          |
| O Installer disc:                                                                                                    |                                                                                       |          |
| No drives available                                                                                                    | $\sim$                                                                                |          |
|                                                                                                    |                                                                                       |          |
| <ul> <li>● Installer disc image file (is</li> <li>⇒ Select the installer disc</li> </ul>                                                                          | so):<br>v                                                                             | Browse   |
| <ul> <li>● Installer disc image file (is</li> <li>⇒ Select the installer d</li> <li>○ I will install the operating</li> </ul>                                     | so):<br>isc image to continue.<br>system later.                                       | Browse   |
| <ul> <li>● Installer disc image file (is</li> <li>⇒ Select the installer d</li> <li>○ I will install the operating</li> <li>The virtual machine will b</li> </ul> | so):<br>isc image to continue.<br>system later.<br>be created with a blank hard disk. | Browse   |
| <ul> <li>● Installer disc image file (is</li> <li>⇒ Select the installer d</li> <li>○ I will install the operating</li> <li>The virtual machine will b</li> </ul> | so):<br>isc image to continue.<br>system later.<br>be created with a blank hard disk. | Browse   |

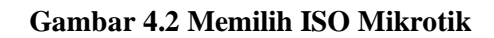

3) Lalu memilih jenis sistem operasinya

| New Virtual Machine Wizard                                                                                      | ×      |
|----------------------------------------------------------------------------------------------------|--------|
| Select a Guest Operating System<br>Which operating system will be installed on this virtual machine?            |        |
| Guest operating system                                                                                          |        |
| <ul> <li>Microsoft Windows</li> <li>Linux</li> <li>Apple Mac OS X</li> <li>VMware ESX</li> <li>Other</li> </ul> |        |
| Version                                                                                                    |        |
| Other                                                                                                    | $\sim$ |
|                                                                                                    |        |
|                                                                                                    |        |
|                                                                                                    |        |
|                                                                                                    |        |
| Help < Back Next >                                                                                              | Cancel |

Gambar 4.3 Memilih Jenis Sistem

4) Setelah itu, dapat memberikan nama sistem operasi mikrotiknya.

Dalam hal ini penulis memberikan nama dengan "Mikrotik".

| New Virtual Machine Wizard                                                                                                    | ×      |
|----------------------------------------------------------------------------------------------------|--------|
| Name the Virtual Machine<br>What name would you like to use for this virtual machine?                                                                             |        |
| Virtual machine name:<br>Mikrotik<br>Location:<br>C:\Users\win7\Documents\Virtual Machines\Mikrotik<br>The default location can be changed at Edit > Preferences. | Browse |
| < Back Next >                                                                                                    | Cancel |

Gambar 4.4 Memberikan Nama Sistem

5) Kemudian dapat menentukan jumlah partisi yang digunakan untuk

menginstal sistem operasi mikrotiknya.

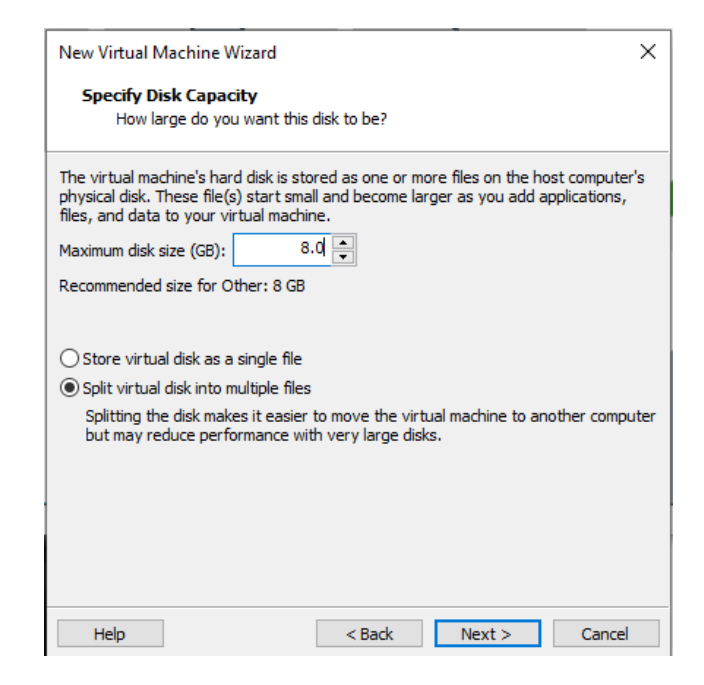

Gambar 4.5 Memberikan Partisi Harddisk

Setelah selesai dalam melakukan konfigurasi *virtual machine* untuk sistem operasi mikrotik tersebut, dapat dilanjutkan dengan tahap berikutnya.

## 2. Instalasi Sistem Operasi Mikrotik

 Langkah awal yaitu menjalankan virtual machine yang telah dibuat sebelumnya untuk menjalankan sistem operasi mikrotik. Setelah tampil, pengguna dapat memilih menu apa saja yang akan diinstal kedalam harddisk sesuai yang disupport oleh mikrotik itu sendiri.

| Welcome to MikroTik Router Software installation                                            |                                                                                       |                                                                                                    |  |  |  |  |  |
|---------------------------------------------------------------------------------------------|---------------------------------------------------------------------------------------|----------------------------------------------------------------------------------------------------|--|--|--|--|--|
| Move around menu using '<br>Select all with 'a', min<br>cancel and reboot.                  | p' and 'n' or arrow ke<br>imum with 'm'. Press                                        | eys, select with 'spacebar'.<br>'i' to install locally or 'q' to                                                  |  |  |  |  |  |
| [X] system<br>[X] ppp<br>[X] dhcp<br>[X] advanced-tools<br>[X] calea<br>[X] dude<br>[X] gps | [X] hotspot<br>[X] ipv6<br>[X] kvm<br>[X] lcd<br>[X] Mpls<br>[X] Multicast<br>[X] ntp | [X] routing<br>[X] security<br>[X] ups<br>[X] user-manager<br>[X] wireless<br>[X] wireless-cm2<br>[X] wireless-fp |  |  |  |  |  |
| system (depends on nothi<br>Main package with basic                                         | ng):<br>services and drivers                                                          |                                                                                                    |  |  |  |  |  |

Gambar 4.6 Tampilan Menu Sistem

 Melakukan instal sistem kedalam harddisk dapat dilakukan dengan melakukan ketik pada *keyboard* "I" dan *enter* untuk menginstal paket yang tersedia.

| Continue? [y/n]:y                                                   |
|---------------------------------------------------------------------|
| WARNING: couldn't keep config - current license does not allow that |
| Creating partition                                                  |
| Formatting data partition 100%                                      |
| Formatting boot partition 100%                                      |
|                                                                     |
| installed system-6.33                                               |
| installed wireless-cm2-6.33                                         |
| installed (disabled) wireless-fp-6.33                               |
| installed (disabled) wireless-6.33                                  |
| installed user-manager-6.33                                         |
| installed ups-6.33                                                  |
| installed security-6.33                                             |
| installed routing-6.33                                              |
| installed ntp-6.33                                                  |
| installed multicast-6.33                                            |
| installed mpls-6.33                                                 |
| installed lcd-6.33                                                  |
| installed kvm-6.33                                                  |
| installed ipv6-6.33                                                 |
| installed hotspot-6.33                                              |
| installed gps-6.33                                                  |
| installing_dude=6.33 [###################################           |

**Gambar 4.7 Proses Install Mikrotik** 

3) Setelah selesai menginstal, mikrotik akan reboot untuk dapat menjalankan paket yang telah dinstal sebelumnya. Lalu setelah itu akan tampil tampilan untuk login ke sistem. Dalam menu ini cukup dengan menginputkan username "admin" dan password dikosongkan.

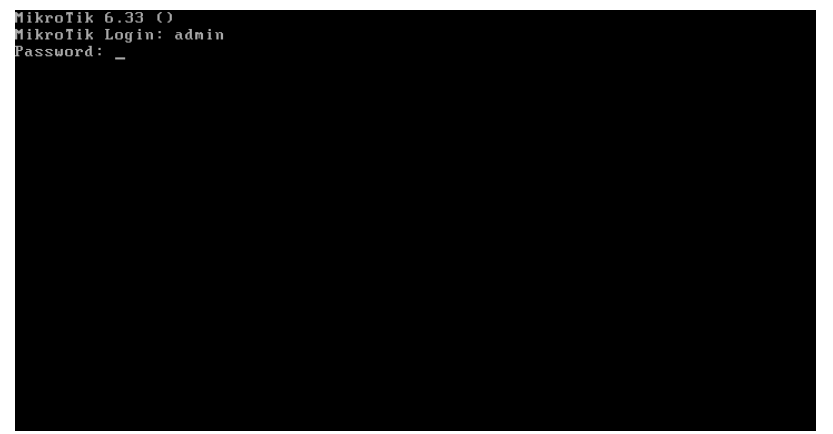

Gambar 4.8 Tampilan Login Mikrotik

 Setelah berhasil masuk, akan ditampilkan layar hitam yang bertanda berhasil masuk ke sistem dan mikrotik sudah siap untuk di konfigurasi lebih lanjut.

| ense unless the results establish that Licensee has underpaid                    |
|----------------------------------------------------------------------------------|
| icensor by more than 5% of the amount actually due, in which case                |
|                                                                                  |
|                                                                                  |
|                                                                                  |
| If the SOFTWARE PRODUCT is labeled as an upgrade package, you must be            |
| properly licensed to use a product identified by MikroTikls as being             |
|                                                                                  |
|                                                                                  |
| ROUTER HAS NO SOFTWARE KEY                                                       |
| You have 23h49m to configure the router to be remotely accessible.               |
| and to enter the key by pasting it in a Telnet window or in Winbox.              |
| Turn off the device to stop the timer.                                           |
| See www.mikrotik.com/key for more details.                                       |
| Current installation "software IN": 0XYZ-CFZR                                    |
| Please press "Enter" to continue!                                                |
| oct/08/2018 02:27:28 system,error,critical router was rebooted without proper sh |
|                                                                                  |
|                                                                                  |
| [admin@MikroTik] >                                                               |

Gambar 4.9 Tampilan Awal Mikrotik

# 3. Konfigurasi Mikrotik

1) Cara termudah untuk melakukan konfigurasi mikrotik adalah dengan menggunakan software winbox yang tersedia didownload melalui website mikrotik itu sendiri. Winbox adalah software resmi yang dikeluarkan oleh mikrotik untuk mempermudah user dalam melakukan konfigurasi menggunakan *interface* GUI dan tidak dengan menggunakan *command* CLI yang dianggap sulit bagi orang awam yang baru mempelajari perangkat jaringan mikrotik. Untuk melakukan koneksi ke mikrotik tersebut hanya tinggal melakukan klik pada mac address atau IP mikrotik yang sudah terdeteksi oleh winbox untuk dapat masuk ke sistem mikrotik.

| File Tools         Connect To:       1000C:2975:20:77         Login:       admin         Password:       Open In New Winds         Add/Set       Connect To RoMON         Managed       Neighbors         Y       Refresh         IMAC Address       Identity         Version       Board         Uptime       1         00.0C:29:7A:E2:7D       192.168.86.131                                                                                                    |                                    | . 18 (Addre    | sses)         |                       |            |       |        | -            |                         | $\times$    |
|----------------------------------------------------------------------------------------------------|------------------------------------|----------------|---------------|-----------------------|------------|-------|--------|--------------|-------------------------|-------------|
| Connect To:       1000C.2975:2C.77         Login:       admin         Password:       Open in New Winds         Add/Set       Connect To RoMON         Connect To:       Neighbors         Imaged       Neighbors         Prind       all         Imaged       IP Address         Imaged       Version         Board       Uptime         00:0C.29:7A:E2:7D       192.168.86.131                                                                                                    | File Tools                         |                |               |                       |            |       |        |              |                         |             |
| Add/Set     Connect To RoMON     Connect       Managed     Neighbors     Image: Neighbors       Imaged     Neighbors     Image: Neighbors       Imaged     Neighbors     Image: Neighbors       Image: Neighbors     Image: Neighbors     Image: Neighbors       Image: Neighbors     Image: Neighbors     Image: Neighbors       < | Connect To:<br>Login:<br>Password: | : 00:0C:29     | :75:2C:77     |                       |            |       |        | ✓ Kee<br>Ope | p Passwon<br>n In New V | d<br>Vindov |
| Managed       Neighbors         T       Refresh       Find       all       all <td></td> <td>Add/Set</td> <td>t</td> <td></td> <td>Connect To</td> <td>RoMON</td> <td>onnect</td> <td></td> <td></td> <td></td>                                               |                                    | Add/Set        | t             |                       | Connect To | RoMON | onnect |              |                         |             |
| T         Nerres         Find         all         Find         all         Fi                                                         | Managed Neig                       | phbors         |               |                       |            |       |        |              |                         |             |
| IMAC Address         / IP Address         Identity         Version         Board         Uptime           00:0C:29:7A:E2:7D         192:168:86:131         MikroTik         6:33         x86         00:01:42                                                                                                    | γ Hefresh                          |                |               |                       |            |       | Fir    | nd           | all                     | •           |
| 00.00.23.7A,E2.7D 132.106.00.131 MINOTIK 0.33 K66 00.01.42                                                                                                    | MAC Address                        | ∠ IP<br>.7D 10 | Address       | Identity<br>Mikee Tik | Version    | Board | Upti   | me           | 1.42                    |             |
|                                                                                                    |                                    |                | 12.168.86.131 | MIRTOTIK              | 0.33       | x00   |        | 00.0         | 11.42                   |             |

Gambar 4.10 Tampilan Awal Winbox

2) Setelah berhasil masuk ke sistem mikrotik, akan tampil banyak menu

untuk dikonfigurasi.

| Sadmin@00:0C:29:7      | :E2:7D (MikroTik) - WinBox v6.33 on x86 (x86) | _ |  |
|------------------------|-----------------------------------------------|---|--|
| ession Settings Da     | hboard                                        |   |  |
| ଚ 😋 🛛 Safe Mode        | Session: 00.0C.29:7A:E2:7D                    |   |  |
| 🔏 Quick Set            |                                               |   |  |
| CAPsMAN                |                                               |   |  |
| im Interfaces          |                                               |   |  |
| 🚊 Wireless             |                                               |   |  |
| 😹 Bridge               |                                               |   |  |
| E PPP                  |                                               |   |  |
| ° ເ <sub>ວີ</sub> Mesh |                                               |   |  |
| 1 메 (월                 |                                               |   |  |
| ፵ IPv6 ♪               |                                               |   |  |
| 🖉 MPLS 🛛 🗅             |                                               |   |  |
| 🔀 Routing 🗈 🗎          |                                               |   |  |
| 💮 System 🗈             |                                               |   |  |
| 🙊 Queues               |                                               |   |  |
| E Files                |                                               |   |  |
| E Log                  |                                               |   |  |
| 🥵 Radius               |                                               |   |  |
| 💥 Tools 🗈 🗈            |                                               |   |  |
| New Terminal           |                                               |   |  |
| KVM                    |                                               |   |  |
| Make Supout.rif        |                                               |   |  |
| Manual                 |                                               |   |  |
| New WinBox             |                                               |   |  |
| n 🔚 Ext                |                                               |   |  |
| 0                      |                                               |   |  |
| ute                    |                                               |   |  |
| 201                    |                                               |   |  |
|                        |                                               |   |  |

Gambar 4.11 Tampilan Awal Menu Mikrotik

3) Langkah awalnya adalah melakukan request IP modem agar mikrotik mendapatkan akses ke internet. Caranya adalah dengan melakukan klik pada menu IP dan memilih DHCP Client. Pada menu ini interface yang dipilih adalah *interface ether1* yang langsung terhubung ke modem.

| New DHCP Client                    |         |
|------------------------------------|---------|
| t DHCP Status                      | ОК      |
| Interface: ether1 <b>=</b>         | Cancel  |
| ether1<br>ether2<br>✓ Use Peer NTP | Apply   |
|                                    | Disable |
| DHCP Options:                      | Comment |
| Add Default Route: yes ▼           | Сору    |
| Default Route Distance: 0          | Remove  |
|                                    | Release |
|                                    | Renew   |
|                                    |         |
|                                    |         |
|                                    |         |
| enabled Status: stopped            |         |

Gambar 4.12 Request IP DHCP Modem

- Address <192.168.1.1/24>
   □ ×

   Address:
   192.168.1.1/24
   OK

   Network:
   192.168.1.0
   ▲

   Interface:
   ether1
   ▲

   Disable
   Comment

   Copy
   Remove

   enabled
- Setelah mendapatkan IP, lalu dilanjutkan dengan menambahkan IP untuk *ethernet* ke 2 yang akan digunakan ke jaringan publik.

Gambar 4.13 Memberikan IP Pada Ether2

5) Jika IP sudah di set, kemudian masuk ke menu IP lalu pilih menu DHCP Server untuk memberikan IP secara otomatis pada user yang terkoneksi ke jaringan mikrotik.

| DHCP Server         |                    |                  |           |              |        |      |
|---------------------|--------------------|------------------|-----------|--------------|--------|------|
| DHCP Network        | s Leases Options O | otion Sets Alert | s         |              |        |      |
| + - *               | X T DHCP Con       | fig DHCP Se      | tup       |              |        | Find |
| Name                | △ Interface        | Relay L          | ease Time | Address Pool | Add AR | •    |
| dhcp1               | ether2             |                  | 00:10:00  | dhcp_pool1   | no     |      |
|                     |                    |                  |           |              |        |      |
|                     |                    |                  |           |              |        |      |
|                     |                    |                  |           |              |        |      |
|                     |                    |                  |           |              |        |      |
|                     |                    |                  |           |              |        |      |
|                     |                    |                  |           |              |        |      |
|                     |                    |                  |           |              |        |      |
|                     |                    |                  |           |              |        |      |
|                     |                    |                  |           |              |        |      |
|                     |                    |                  |           |              |        |      |
|                     |                    |                  |           |              |        |      |
|                     |                    |                  |           |              |        |      |
| 1 item (1 selected) | )                  |                  |           |              |        |      |

Gambar 4.14 Konfigurasi DHCP Server

6) Kemudian membuat lingkungan ethernet yang akan dibagi bandwithnya dengan melakukan klik pada menu bridge dan menambahkan new interfacenya. Dalam contoh ini dibuat dengan memberikan nama dengan "LAN".

| New Interface      |             |          |         |
|--------------------|-------------|----------|---------|
| General STP Sta    | tus Traffic |          | ОК      |
| Name               | : LAN       |          | Cancel  |
| Туре               | : Bridge    |          | Apply   |
| MTU                | J:          | <b>•</b> | Disable |
| Actual MTU         | J:          |          | Comment |
| L2 MTU             | J:          |          | Сору    |
| MAC Address        | 3:          |          | Remove  |
| ARF                | ?: enabled  |          | Torch   |
| Admin. MAC Address | 3:          | <b>—</b> |         |
|                    |             |          |         |
|                    |             |          |         |
|                    |             |          |         |
|                    |             |          |         |
|                    |             |          |         |
| anabla d           |             |          |         |
| enabled            | running     | siave    |         |

Gambar 4.15 Tampilan Bridge

7) Setelah selesai membuat nama untuk *interface bridge*, dilanjutkan dengan melakukan klik pada tab *port* yang berada disebelah tab *bridge* tersebut.

| Bridge Port <ethe< th=""><th>er2&gt;</th><th></th><th></th><th></th></ethe<> | er2>         |          |     |         |
|------------------------------------------------------------------------------|--------------|----------|-----|---------|
| General Statu                                                                | s            |          |     | OK      |
| Interface:                                                                   | ether2       |          | Ŧ   | Cancel  |
| Bridge:                                                                      | LAN          |          | ₹   | Apply   |
| Priority:                                                                    | 80           |          | hex | Disable |
| Path Cost:                                                                   | 10           |          |     | Comment |
| Horizon:                                                                     |              |          |     | Сору    |
| Edge:                                                                        | auto         |          | ∓   | Remove  |
| Point To Point:                                                              | auto         |          | ₹   |         |
| External FDB:                                                                | auto         |          | ₹   |         |
|                                                                              | Auto Isolate |          |     |         |
|                                                                              |              |          |     |         |
| enabled                                                                      |              | inactive |     |         |

Gambar 4.16 Setting Bridge Port

8) Kemudian untuk memberikan akses internet dibutuhkan konfigurasi firewall. Caranya dengan melakukan klik pada menu IP dan memilih menu *Firewall*.

| NAT Rule <>                   |                    |
|-------------------------------|--------------------|
| General Advanced Extra Action | ОК                 |
| Chain: srcnat 🗧               | Cancel             |
| Src. Address:                 | Apply              |
| Dst. Address:                 | Disable            |
| Protocol:                     | Comment            |
| Src. Port:                    | Сору               |
| Dst. Port:                    | Remove             |
| Any. Port:                    | Reset Counters     |
| In. Interface:                | Reset All Counters |
| Out. Interface: 🗌 LAN 🗧 🔺     |                    |
| Packet Mark:                  |                    |
| Connection Mark:              |                    |
| Routing Mark:                 |                    |
| Routing Table:                |                    |
| Connection Type:              |                    |

Gambar 4.17 Konfigurasi Firewall

9) Selanjutnya user yang terkoneksi ke mikrotik sudah dapat mengakses internet dengan leluasa tanpa adanya batasan penggunaaan bandwitdh. Untuk itu perlu di setting dalam pembatasan bandwitdh kepada user yang terkoneksi ke mikrotik. Dengan memilih menu *Queues* dan memilih menu *simple queues* untuk memberikan limitasi jaringan kepada setiap user.

| New Simpl         | le Queue        |             |       |           |         |        |                    |
|-------------------|-----------------|-------------|-------|-----------|---------|--------|--------------------|
| General           | Advanced        | Statistics  | Traff | ic Total  |         |        | ОК                 |
|                   | Name: Pe        | embatasan   |       |           |         |        | Cancel             |
|                   | Target: LA      | AN          |       |           |         | ₹ \$   | Apply              |
|                   | Dst.:           |             |       |           |         | •      | Disable            |
|                   |                 | Target Uplo | ad    | Target D  | ownload |        | Comment            |
| Ma                | ax Limit: 1M    | И           | ₹     | 1M        | ₹       | bits/s | Сору               |
| - <b>≜</b> − Burs | st              |             |       |           |         |        | Remove             |
| Bun               | st Limit: un    | limited     | ₹     | unlimited | ₹       | bits/s | Reset Counters     |
| Burst Thr         | eshold: un      | limited     | ₹     | unlimited | ₹       | bits/s | Reset All Counters |
| Burs              | st Time: 0<br>e |             |       | 0         |         | S      | Torch              |
|                   |                 |             |       |           |         |        |                    |
| enabled           |                 |             |       |           |         |        |                    |

Gambar 4.18 Konfigurasi Simple Queue

Jika setelah selesai dalam melakukan konfigurasi simple queue tersebut, langkah untuk membatasi penggunaan bandwitdh user telah selesai. Dan sistem dapat berjalan dengan batasan yang telah ditentukan dalam pengaturan sebelumnya. Dalam pembatasannya tersebut, penulis membuat batasan maksimum kecepatan *download* dan *upload* tersebut diberikan kepada user sebesar 1 Mbps, yang dimana kecepatan ini sudah cukup memadai untuk melakukan berbagai keperluan menggunakan internet.

## 4.3 Pengujian Pembatasan Bandwitdh Dengan Mikrotik

Untuk membuktikan apakah *bandwidth limit* yang ditetapkan, sudah sesuai dengan yang ditetapkan, maka dilakukan uji coba dengan melakukan speedtest jaringan internet dari website *www.speedtest.net*. Uji coba ini dilakukan dengan PC yang sudah terhubung dengan jaringan LAN yang memiliki rx/tx dengan limit 1M/1M.

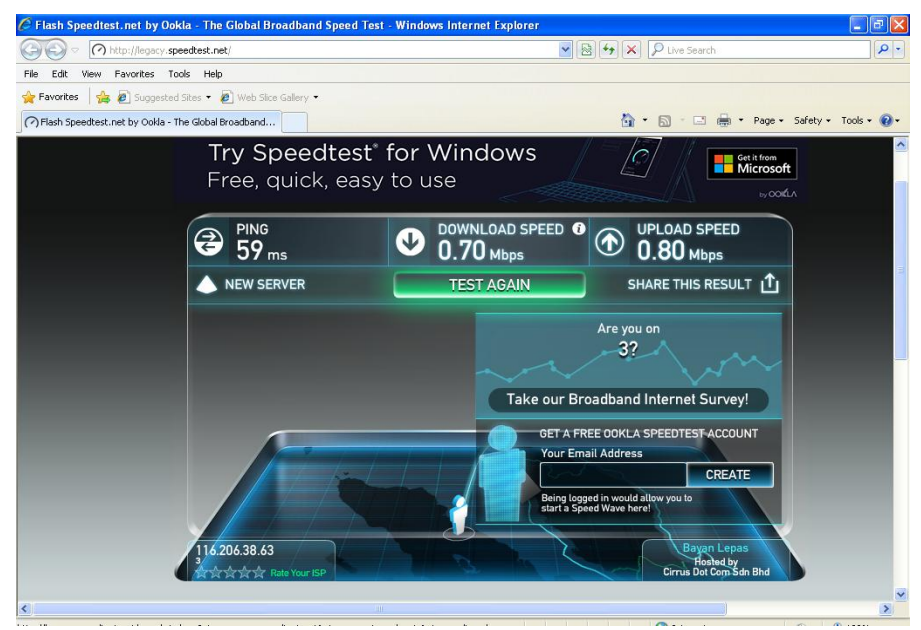

Gambar 4.19 Pengujian Bandwidth

Gambar diatas merupakan tampilan hasil uji coba speedtest dengan menggunakan website penyadia pengukuran kecepatan internet dari *www.speedtest.net*. Dapat dilihat pada gambar hasil pengukuran dari website tersebut menampilkan kecepatan rata-rata data adalah 0.70 Mbps dan upload adalah 0.80 Mbps. Ini menunjukkan hasil pengukuran sesuai dengan limit bandwidth yang ditetapkan yaitu up to 1Mbps.

# 4.4 Pengujian *Bandwidth* Dari Serangan *VLAN Hopping* dan *DHCP*

Attack

Untuk tahap pengujian serangan pada mikrotik ini dilakukan dengan dua pengujian yaitu dengan penyerangan *VLAN Hopping* dan *DHCP Attack*. Uji coba ini dilakukan dengan PC linux yang sudah terhubung dengan jaringan LAN pada mikrotik.

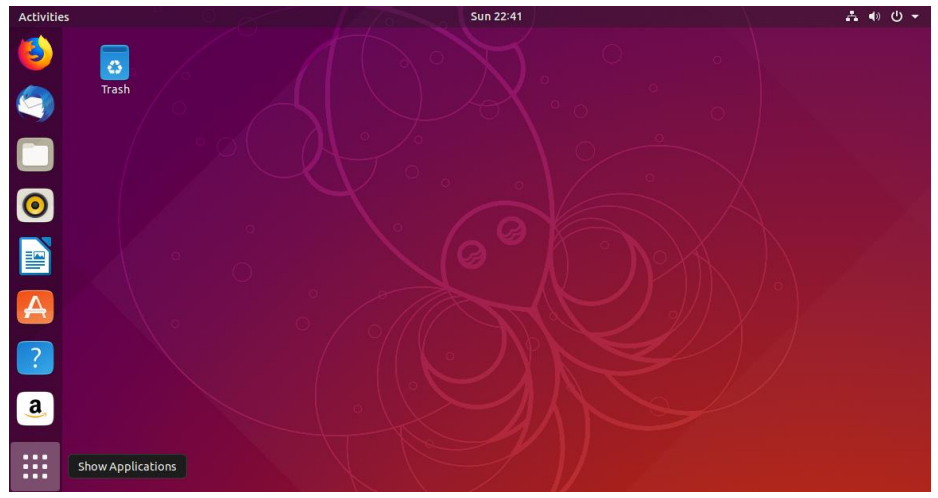

1) Klik pada Show Application

Gambar 4.20 Tampilan Awal Ubuntu

# 2) Kemudian ketikkan terminal

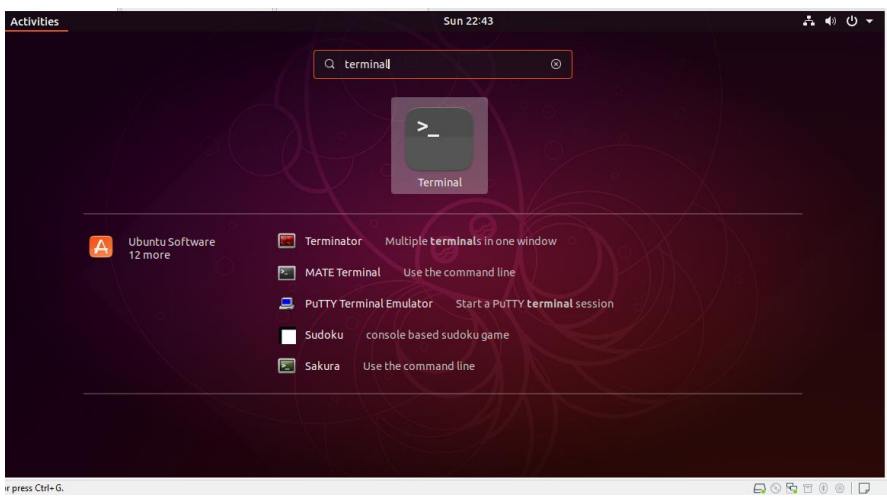

Gambar 4.21 Tampilan Ubuntu

 Kemudian pada tampilan selanjutnya ketikkan sudo yersinia –G beserta password untuk login

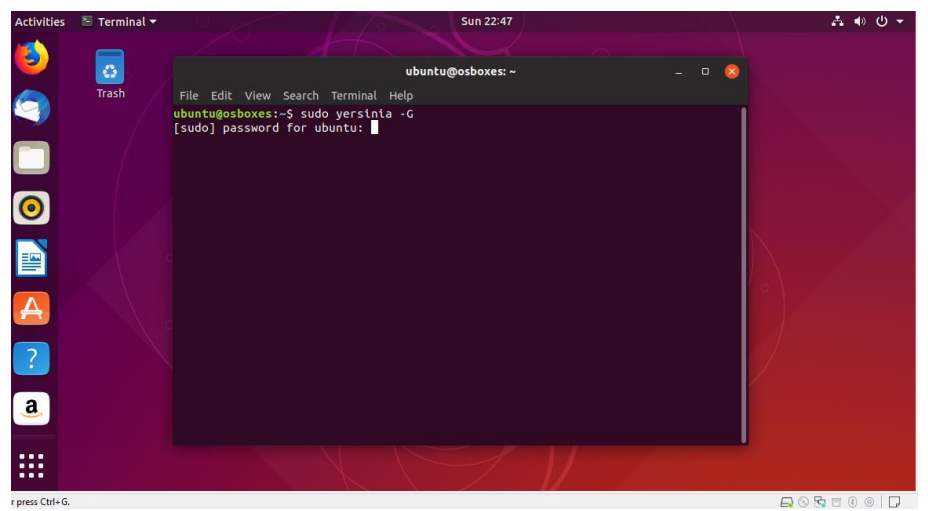

Gambar 4.22 Tampilan Ubuntu Login

4) selanjutnya lakukan penyerangan VLAN Hopping dengan klik launch attack, kemudian pilih DTP selanjutnya pilih ennabling trunking, kemudian pilih kembali launch attack dan pilih CDP selanjutnya pilih floading CDP table, dan serangan akan berjalan.

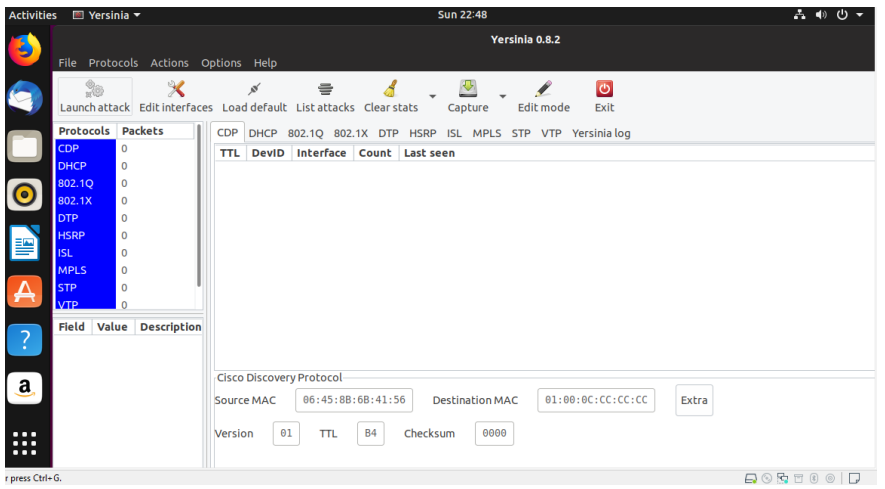

Gambar 4.23 Tampilan Launch Attack

| Activitie | s 🔳 Yersir   | nia 🔻 |                    | Sun 22:48                                                         | ት |
|-----------|--------------|-------|--------------------|-------------------------------------------------------------------|---|
|           |              |       |                    |                                                                   |   |
|           | File Proto   | cols  | Actions            | Options Help                                                      |   |
|           | <b>0</b> 100 |       | ×                  | s = s 🕅 🖉 🔟                                                       |   |
|           | Eaunch atta  | ick E | مر<br>dit interfac | ices Load default List attacks Clear stats Capture Edit mode Exit |   |
|           | Protocols    | Pack  | ets 🛛              | Choose protocol attack - 🛛 😡                                      |   |
|           | CDP          | 0     |                    |                                                                   |   |
|           | DHCP         | 0     |                    | Choose attack                                                     |   |
|           | 802.1Q       | 0     |                    | Description Des                                                   |   |
| U         | 802.1X       | 0     |                    | sending DTP packet                                                |   |
|           | DTP          | 0     |                    | • enabling trunking                                               |   |
| =         | HSRP         | 0     |                    |                                                                   |   |
|           | ISL          | 0     |                    |                                                                   |   |
|           | MPLS         | 0     |                    |                                                                   |   |
| A         | STP          | 0     |                    |                                                                   |   |
|           | VIP          | 0     |                    |                                                                   |   |
| 2         | Field        |       | Value              |                                                                   |   |
|           | Source MAC   |       | 00:0C:29           | Cancel OK                                                         |   |
|           | Destination  | MAC   | 01:00:0C           | Dynamic Trunking Protocol                                         |   |
| a,        | Version      |       | 01<br>78           | Source MAC 0C:7C:E8:46:D5:95 Destination MAC 01:00:0C:CC:CC:CC    |   |
|           | Checksum     |       | C2CC               | Version 01 Neighbor-ID 0C7CE846D595 Status 03 Type A5             |   |
|           | DevID        |       | MikroTik           |                                                                   |   |
| ::::      | Addresses    |       | 192.168.           | Domain                                                            |   |
|           | Port ID      |       | ether1             | •                                                                 |   |

Gambar 4.24 Tampilan DTP

| ivitie | s 🔳 Yersini                                                                                                    | a 🔻                   |                       | Sun 22:49                                                                                                    |                      | 🚣 🌒 🕛 🛨 |
|--------|----------------------------------------------------------------------------------------------------|-----------------------|-----------------------|----------------------------------------------------------------------------------------------------|----------------------|---------|
|        |                                                                                                    |                       |                       |                                                                                                    |                      |         |
|        | File Protoco                                                                                                    | ols Actions (         | Options H             |                                                                                                    |                      |         |
|        | 200<br>Launch attac                                                                                                    | X<br>k Edit interface | ¢ر<br>es Load de      | alt List attacks Clear stats Capture E                                                                                                    | Edit mode Exit       |         |
|        | Protocols P                                                                                                    | Packets               | CDP D                 | Choose protocol attack                                                                                                    | – 😣 log              |         |
|        | CDP         C           DHCP         C           802.1Q         C           802.1X         C           DTP         C           HSRP         C           ISL         C           STP         C           STP         C           YTP         C | Value                 | TTL C<br>78 N<br>78 N | PP DHCP 802.1Q 802.1X DTP HSRP ISL P<br>noose attack<br>escription DoS<br>) sending CDP packet<br>) flooding CDP table<br>) Setting up a virtual device<br>) | MPLS STP VTP         |         |
|        | Source MAC                                                                                                    | 00:0C:29              |                       | Cancel C                                                                                                    | ж                    |         |
|        | Destination N                                                                                                    | AC 01:00:0C           |                       | <u>,</u>                                                                                                    |                      |         |
| ١      | Version                                                                                                    | 01                    | Cisco Dis             | very Protocol                                                                                                    |                      |         |
|        | TTL                                                                                                    | 78                    | Source M              | 06:45:88:68:41:56 Destination MAC                                                                                                    | 01:00:0C:CC:CC Extra |         |
|        | Checksum                                                                                                    | C2CC                  |                       |                                                                                                    |                      |         |
|        | DevID                                                                                                    | MikroTik              | Version               | 01 TTL B4 Checksum 0000                                                                                                    |                      |         |
| Γ      | Addresses                                                                                                    | 192.168.              |                       |                                                                                                    |                      |         |
| Ctrl+  | G.                                                                                                    | ether1                |                       |                                                                                                    |                      |         |

Gambar 4.25 Tampilan CDP

| Activitie | es 🔳 Yersi   | nia 🔻  |               |       |        |           |         |          |            |         | Th                  | iu 04:1 | 7        |          |        |       |   |  | a • ¢ | ) <del>-</del> ( |
|-----------|--------------|--------|---------------|-------|--------|-----------|---------|----------|------------|---------|---------------------|---------|----------|----------|--------|-------|---|--|-------|------------------|
| (         |              |        |               |       |        |           |         |          |            |         |                     |         |          |          |        |       |   |  |       |                  |
|           |              |        |               |       |        |           |         |          |            |         | Y                   | ersini  | a 0.8.2  |          |        |       |   |  |       | _                |
|           | File Proto   | cols   | Actions (     | Dotio | ons    | Help      |         |          |            |         |                     |         |          |          |        |       |   |  |       |                  |
|           | A            |        | is a          | open  | 0113   | ricip     | _       |          |            |         | <i>(</i> <b>m</b> ) |         |          | -        |        |       |   |  |       | _                |
|           | n S          |        | × .           |       |        | 0         | =       | F        | 4          | *       | $\geq$              | Ŧ       | 1        | C        |        |       |   |  |       |                  |
|           | Launch atta  | ick Ed | dit interface | es L  | .oad   | default I | List at | tacks C  | lear stats | Ca      | apture              | E       | dit mode | e Exit   |        |       |   |  |       |                  |
| _         | Protocols    | Packe  | ets           | C     | DP     | DHCP 80   | 02.1Q   | 802.1X   | DTP HS     | RP IS   | L MPL               | S STR   | VTP      | Yersinia | log    |       |   |  |       |                  |
|           | CDP          | 0      |               | Т     | TL     | DevID     |         | Interfa  | ce Coun    | t Las   | t seen              |         |          |          |        |       |   |  |       |                  |
|           | DHCP         | 0      |               | F     | F      | 0000000   |         | ens33    | 1          | 26 9    | iep 04:1            | 7:52    |          |          |        |       |   |  |       |                  |
|           | 802.1Q       | 0      | - 1           | F     | F      | wwww      | www     | ens33    | 1          | 265     | Sep 04:1            | 7:52    |          |          |        |       |   |  |       |                  |
| ==        | 802.1X       | 0      |               | F     | F      | ZDDDDDD   | D       | ens33    | 1          | 265     | ep 04:1             | 7:52    |          |          |        |       |   |  |       |                  |
| _         | DTP          | 0      |               | E     | F      | 9999999   |         | ens33    | 1          | 265     | ep 04:1             | 7:52    |          |          |        |       |   |  |       |                  |
|           | HSRP         | 0      |               | F     | F      | ZZGGGGG   | 5       | ens33    | 1          | 265     | Sep 04:1            | 7:52    |          |          |        |       |   |  |       |                  |
| A         | ISL          | 0      |               | F     | F      | 9999QQQ   | 2       | ens33    | 1          | 265     | Gep 04:1            | 7:52    |          |          |        |       |   |  |       |                  |
|           | MPLS         | 0      | - 1           | F     | F      | 333333G   |         | ens33    | 1          | 265     | Sep 04:1            | 7:52    |          |          |        |       |   |  |       |                  |
|           | STP          | 0      |               | F     | F      | UUUUUU    | U       | ens33    | 1          | 265     | Sep 04:1            | 7:52    |          |          |        |       |   |  |       |                  |
|           | VTP          | 0      |               | F     | F      | 22FFFFF   |         | ens33    | 1          | 265     | Sep 04:1            | 7:52    |          |          |        |       |   |  |       |                  |
|           | Field        |        | Value         | F     | F      | ттттт     |         | ens33    | 1          | 265     | Sep 04:1            | 7:52    |          |          |        |       |   |  |       |                  |
| a         | Source MAC   |        | B8:D2:F2      |       |        |           |         |          |            |         |                     |         |          |          |        |       |   |  |       |                  |
|           | Destination  | MAC    | 01:00:0C      |       |        |           |         |          |            |         |                     |         |          |          |        |       |   |  |       |                  |
|           | Version      |        | 01            | Ci    | sco (  | Discovery | Proto   | col      |            |         |                     |         |          |          |        |       |   |  |       |                  |
| • ~-      | TTL          |        | FF            | So    | urce   | MAC       | 06:4    | 5:8B:6B  | :41:56     | Dest    | ination I           | AC      | 01:0     | 90:0C:CC | :CC:CC | Extra | а |  |       |                  |
|           | Checksum     |        | D961          |       |        |           |         |          |            |         |                     |         |          |          |        |       |   |  |       |                  |
|           | DevID        |        | ZZZZZZZ       | Ve    | ersion | n 01      | П       | rl B     | 4 Che      | ecksum  | 880                 | 90      |          |          |        |       |   |  |       |                  |
| • 💊       | Addresses    |        | 082.069.      |       |        |           |         |          |            |         |                     |         |          |          |        |       |   |  |       |                  |
|           | Port ID      |        | Ethernet      |       |        |           |         |          |            |         |                     |         |          |          |        |       |   |  |       |                  |
|           | Capabilities |        | 0000007       | UAN   | 0000   | . 0100 0  | 0000    | 2000 011 | 12 12 TO T | 001 00  |                     |         |          | 77       |        |       |   |  |       |                  |
|           | Coffunction  | relan  | 000           | Oxe   | 9020   | : 5a5a !  | 5a5a 5  | 5a00 010 | 90 1100 0  | 0001 00 | 01 01c              | ZZ      | <br>ZZZ  | a        |        |       |   |  |       |                  |
|           | 04           | :11:48 |               | 0x0   | 9030   | : 0004 :  | 5245 1  | f74a 000 | 93 000d 4  | 574 68  | 65 726              | e       | RE.J     | .Ethern  |        |       |   |  |       |                  |

Gambar 4.26 Serangan VLAN Hopping

Gambar diatas merupakan tampilan hasil uji coba melakukan serangan dengan VLAN Hopping dengan menggunakan linux ubuntu. Dapat dilihat pada gambar diatas telah melakukan serangan dengan membuat *device ID* palsu untuk mengecoh jaringan tersebut. Dampak yang ditimbulkan akibat serangan tersebut adalah penggunaan *resource* yang tinggi dan tidak stabil yang menyebabkan router mikrotik *restart* dengan sendirinya sehingga membuat semua koneksi menjadi putus hingga mikrotik menyala kembali. 5) Selanjutnya dilakukan pengujian dengan penyerangan *DHCP* Attack, tidak jauh beda dengan penyerangan VLAN Hopping tadi, serangan DHCP Attack lebih singkat yaitu dengan memilih DHCP selanjutnya pilih sending DISCOVER packet, kemudian serangan akan berjalan

| Activitie     | s 🔳 Yersinia 🛪 | •                  | Sun 22:51                                                       | ∔ ● U ▼        |
|---------------|----------------|--------------------|-----------------------------------------------------------------|----------------|
|               |                |                    | Yersinia 0.8.2                                                  |                |
|               | File Protocols | Actions Option     | ons Help                                                        |                |
|               | 20             | $\times$           | 💉 🚍 🔏 🖉 🖉 🖉 🙋                                                   |                |
|               | Launch attack  | Edit interfaces Lo | oad default List attacks Clear stats Capture Edit mode Exit     |                |
|               | Protocols Pag  | kets CD            | DP D Choose protocol attack – 😣 👧                               |                |
|               | CDP 0          | SI                 |                                                                 |                |
|               | DHCP 0         |                    | Choose attack                                                   |                |
|               | 802.1Q 0       |                    | Description DoS                                                 |                |
|               | 802.1X 0       |                    | sending RAW packet                                              |                |
|               | DTP 0          |                    | sending DISCOVER packet                                         |                |
|               |                |                    | 🔿 creating DHCP rogue server 📃                                  |                |
|               | MPLS 0         |                    | sending RELEASE packet                                          |                |
|               | STP 0          |                    |                                                                 |                |
|               | VTP 0          |                    |                                                                 |                |
|               | Field          | Value              |                                                                 |                |
| ?             | Source MAC     | 28:E8:70 Dyr       | ynamic Cancel OK                                                |                |
|               | Destination MA | C 01:00:0C Sou     | urce MAC 02:48:33:00:02:31 Descination MAC FF:FF:FF:FF:FF Extra |                |
| a             | Version        | 01 SIP             | P 0.0.0.0 DIP 255.255.255 SPort 68 DPort 67                     |                |
|               | TTL            | FF                 |                                                                 | <b>FI</b> 0000 |
|               | Checksum       | 262A Op            |                                                                 | Flags 8000     |
|               | DevID          | QQQQQ' CI          | 0.0.0.0 YI 0.0.0.0 SI 0.0.0.0 GI 0.0.0.0                        |                |
| •••           | Addresses      | 121.141. CH        | 02:48:33:66:02:51                                               |                |
| or press Ctrl | G.             | ernarnør           |                                                                 | 8 0   -        |

| Activitie | es 🔳 Yersinia | •                   | Thu 04:19                  |                                        |                                |                         |          |                 |           |            | ት 🐠 🛈 👻 |
|-----------|---------------|---------------------|----------------------------|----------------------------------------|--------------------------------|-------------------------|----------|-----------------|-----------|------------|---------|
| (         |               |                     |                            |                                        |                                |                         |          |                 |           |            |         |
| 9         | File Protoco  | ls Actions (        | Options Help               |                                        |                                | Yersin                  | ia 0.8.2 |                 |           |            | -       |
|           | Search attack | X<br>Edit interface | ø∕<br>es Load defaul       | 🖶<br>t List attacks Cl                 | 🤞 🔹 dar stats 📩 C              | apture E                | 🖋        | e Exit          |           |            |         |
| _         | Protocols Pa  | ackets              | CDP DHCP                   | 802.1Q 802.1X                          | DTP HSRP IS                    | L MPLS ST               | P VTP    | Yersinia log    |           |            |         |
|           | <b>CDP</b> 0  |                     | SIP                        | DIP                                    | MessageType                    | e Interface             | Count    | Last seen       |           |            |         |
|           | DHCP 0        |                     | 0.0.0.0                    | 255.255.255.255                        | 5 01 DISCOVER                  | ens33                   | 1        | 26 Sep 04:19:32 |           |            |         |
|           | 802.1Q 0      |                     | 0.0.0.0                    | 255.255.255.255                        | 5 01 DISCOVER                  | ens33                   |          | 26 Sep 04:19:32 |           |            |         |
| ==        | 802.1X 0      |                     | 0.0.0.0                    | 255.255.255.255                        | 5 01 DISCOVER                  | ens33                   | 1        | 26 Sep 04:19:32 |           |            |         |
|           | DTP 0         |                     | 0.0.0.0                    | 255.255.255.255                        | 5 01 DISCOVER                  | ens33                   | 1        | 26 Sep 04:19:32 |           |            |         |
|           | HSRP 0        |                     | 0.0.0.0                    | 255.255.255.255                        | 5 01 DISCOVER                  | ens33                   | 1        | 26 Sep 04:19:32 |           |            |         |
| A         | ISL 0         |                     | 0.0.0.0                    | 255.255.255.255                        | 5 01 DISCOVER                  | ens33                   | 1        | 26 Sep 04:19:32 |           |            |         |
|           | MPLS 0        | I                   | 0.0.0.0                    | 255.255.255.255                        | 5 01 DISCOVER                  | ens33                   | 1        | 26 Sep 04:19:32 |           |            |         |
| 2         |               |                     | 0.0.0.0                    | 255.255.255.255                        | 5 01 DISCOVER                  | ens33                   | 1        | 26 Sep 04:19:32 |           |            |         |
|           |               |                     | 0.0.0.0                    | 255.255.255.255                        | 5 01 DISCOVER                  | ens33                   | 1        | 26 Sep 04:19:32 |           |            |         |
|           | Field         | Value               | Dynamic Hos                | 255.255.255.255<br>t Configuration Pro | otocol                         | ens33                   | 1        | 26 Sep 04:19:32 |           |            |         |
| a,        | Source MAC    | 00:00:29            | Source MAC                 | 02:48:33:66:                           | 02:51 Desi                     | ination MAC             | FF:F     | F:FF:FF:FF Ext  | ra        |            |         |
|           | SID           | 102 169             |                            |                                        |                                |                         |          |                 |           |            |         |
| >_        | DIP           | 192.168             | SIP 0.0.                   | 0.0                                    | DIP 255.25                     | 5.255.255               | SPort    | 68 DPort        | 67        |            |         |
|           | SPort         | 68                  | Op 01                      | Htype 01                               | HLEN 0                         | 6 Hops                  | 00       | Xid 00009869    | Secs 0000 | Flags 8000 |         |
|           | DPort         | 67                  | CI 0.0.0                   | .0 Y                                   | 1 0.0.0.0                      |                         | SI 0.    | .0.0.0 GI       | 0.0.0.0   |            |         |
| •         | Ор            | 01                  |                            |                                        |                                |                         |          |                 |           |            |         |
|           | Htype         | 01                  | CH 02:48                   | 3:33:66:02:51                          |                                |                         |          |                 |           |            |         |
|           | HLEN          | 06                  | 0.0000.005                 | 0 3031 3302 000                        | C 202C 0C00 0                  |                         | v1       |                 |           |            |         |
|           | Hans          | 00                  | 0X0010: 015<br>0X0020: 010 | D 0725 0000 801<br>1 0044 0043 014     | 1 ae9D c0a8 0<br>7 b152 0101 0 | 180 C0a8 .[<br>500 8e9b | .%       |                 |           |            |         |
|           | 04:11         | 1:48                | 0x0030: 18a                | e 0000 0000 c0a                        | 8 0180 0000 0                  | 000 0000                |          |                 |           |            |         |

Gambar 4.27 Tampilan DHCP

Gambar 4.28 Serangan DHCP Attack

Gambar diatas merupakan tampilan hasil uji coba melakukan serangan dengan *DHCP Attack* dengan menggunakan linux ubuntu. Dapat dilihat pada gambar diatas telah melakukan serangan dengan melakukan pengiriman paket *DISCOVER*. Dampak yang ditimbulkan dari serangan tersebut adalah penggunaan *resource* mikrotik menjadi *load* 100% yang mengakibatkan terputusnya jaringan pada client dapat dilihat pada gambar dibawah ini.

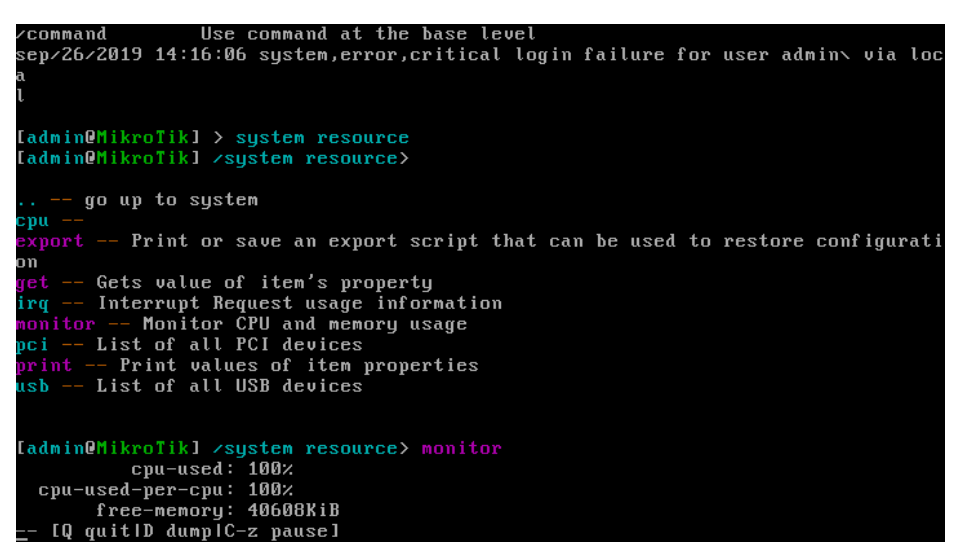

Gambar 4.29 Penggunaan Resource Mikrotik

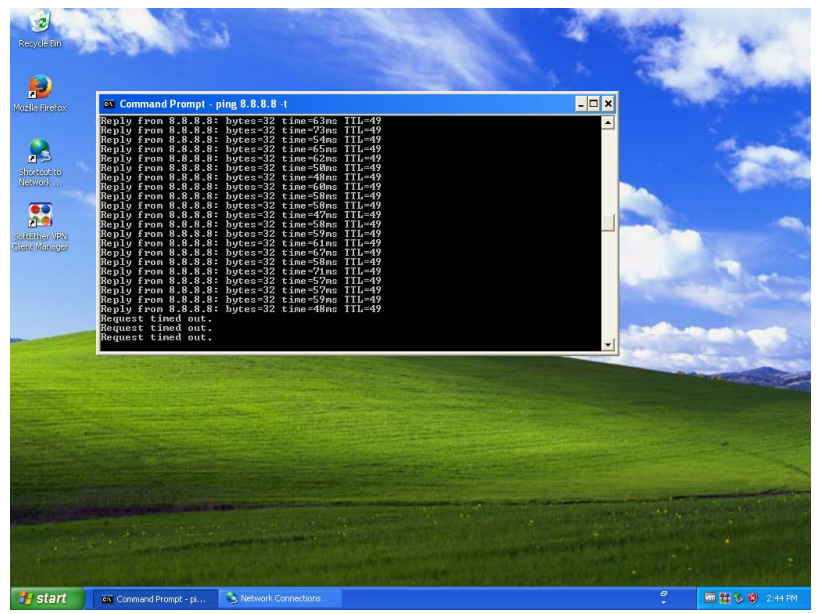

Gambar 4.30 Terputusnya Koneksi Client

# 4.5 Pengujian QoS

Adapun parameter-parameter pada QoS sebagai acuan untuk penilaian kualitas jaringan dikatakan baik. Diketahui data dari analisa topologi jaringan pada tabel 4.1 berikut :

| No. | Jumlah data yang dikirim | Time span, s |
|-----|--------------------------|--------------|
|     | (Bytes)                  | <i>(s)</i>   |
| 1   | 24411                    | 183.699      |
|     |                          |              |

Tabel 4.1 Contoh data dari analisa topologi jaringan

#### a. Throughput

Yaitu kecepatan (rate) transfer data efektif, yang diukur dalam bps. *Throughput* merupakan jumlah total kedatangan paket yang sukses yang diamati pada tujuan selama interval waktu tertentu dibagi oleh durasi interval waktu tersebut. Persamaan perhitungan *throughput* :

| Tabel 4.2 Throughput |            |        |  |  |  |  |  |  |  |
|----------------------|------------|--------|--|--|--|--|--|--|--|
| Kategori Throughput  | Throughput | Indeks |  |  |  |  |  |  |  |
| Sangat Bagus         | 100%       | 4      |  |  |  |  |  |  |  |
| Bagus                | 75%        | 3      |  |  |  |  |  |  |  |
| Sedang               | 50%        | 2      |  |  |  |  |  |  |  |
| Jelek                | <25%       | 1      |  |  |  |  |  |  |  |

Sumber : Pratama et. al.(2015)

$$Throughput = \frac{24411 \ (Bytes)}{183.699 \ (s)} = 132.885 \ byte/s$$

= 92 Kbps
## b. Delay (Latency)

Adalah waktu yang dibutuhkan data untuk menempuh jarak dari asal ketujuan. Delay dapat dipengaruhi oleh jarak, media fisik, kongesti atau juga waktu proses yang lama. Persamaan perhitungan *delay* sebagai berikut :

Delay rata – rata = Total Delay

| Total Delay               |         |      |      |      |           |      |     | (2) | 1 |
|---------------------------|---------|------|------|------|-----------|------|-----|-----|---|
| Total paket yang diterima | <br>••• | <br> | <br> | <br> | <br>• ••• | <br> | • ( | رم  | ľ |

| Kategori delay | Besar delay    | indeks |
|----------------|----------------|--------|
| Sangat Bagus   | <150ms         | 4      |
| Bagus          | 150 s/d 300 ms | 3      |
| Sedang         | 300 s/d 450 ms | 2      |
| Jelek          | <450%          | 1      |

Tabel 4.3 One-Way Delay/Latensi

Sumber : Pratama et. al.(2015)

$$Delay \ rata - rata = \frac{218}{126} = 1.730159 \ Detik$$

# c. Packet Loss

Packet loss merupakan persentase hilangnya paket saat pengiriman data.

Nilai packet loss sesuai dengan versi TIPHON (Joesman 2008) sebagai berikut :

| 1 abei 4.4 Packet Loss |             |        |  |  |  |  |
|------------------------|-------------|--------|--|--|--|--|
| Kategori delay         | Besar delay | Indeks |  |  |  |  |
| Sangat Bagus           | 0 %         | 4      |  |  |  |  |
| Bagus                  | 3%          | 3      |  |  |  |  |
| Sedang                 | 15%         | 2      |  |  |  |  |
| Jelek                  | 25%         | 1      |  |  |  |  |

Sumber : Pratama et. al.(2015)

$$Packet \ Loss = \frac{data \ yang \ dikirim - paket \ data \ yang \ diterima}{paket \ data \ yang \ dikirim} x100\%$$

Packet Loss = 
$$\frac{20-20}{20} \times 100\% = 0\%$$

d. *Jitter* diuji untuk mengetahui perbandingan kecepatan pengiriman data antara *user* yang menggunakan *bandwidth* Dari *capture* data yang telah dilakukan dengan *wireshark* maka didapatkan rata-rata dengan cara perhitungan sebagai berikut :

| Tabel 4.5 Jitter |                |        |  |  |  |  |
|------------------|----------------|--------|--|--|--|--|
| Kategori Jitter  | Besar Jitter   | indeks |  |  |  |  |
| Sangat Bagus     | <150ms         | 4      |  |  |  |  |
| Bagus            | 150 s/d 300 ms | 3      |  |  |  |  |
| Sedang           | 300 s/d 450 ms | 2      |  |  |  |  |
| Jelek            | <450%          | 1      |  |  |  |  |

Sumber : Pratama *et. al.*(2015)

$$Jitter = (delay2 - delay1) + (delay3 - delay2) + ..... + (delay n - delay (n-1)) = -0,887504 s$$
  
Rata-rata Jitter = Total jitter / (Total paket yang diiterima - 1)  
= -0,887504 / (184 - 1)  
= -0,887504 / (183)  
= -0,004849749 s  
= -4,849749 ms

Dari perhitungan di atas didapat tabulasi data pada tabel 4.6 sebagai berikut :

| Tusti no Tustiasi ana pengajian jaringan 2011 Mani 20gina 2mjar |           |              |              |              |  |  |  |  |
|-----------------------------------------------------------------|-----------|--------------|--------------|--------------|--|--|--|--|
| Pengujian QoS                                                   | Troughput | Delay        | Packet Loss  | Jitter       |  |  |  |  |
| Jaringan LKP                                                    |           |              |              |              |  |  |  |  |
| Multi Logika Binjai                                             | 92 Kbps   | 1,730159     | 0            | - 4,849749   |  |  |  |  |
|                                                                 |           |              |              |              |  |  |  |  |
| Indeks Kualitas                                                 | 3         | 4            | 4            | 4            |  |  |  |  |
|                                                                 |           |              |              |              |  |  |  |  |
| Keterangan                                                      | Bagus     | Sangat Bagus | Sangat Bagus | Sangat Bagus |  |  |  |  |
|                                                                 | _         |              |              |              |  |  |  |  |

Tabel 4.6 Tabulasi data pengujian jaringan LKP Multi Logika Binjai

### BAB V

## PENUTUP

### 5.1. Kesimpulan

Berdasarkan hasil analisa QoS pada pengujian keamanan bandwidth dari serangan VLAN Hopping dan DHCP Attack menggunakan router OS mikrotik pada jaringan LAN di LKP Multi Logika Binjai, maka didapat beberapa kesimpulan seperti berikut:

- a. Penerapan sistem keamanan bandwidth menggunakan Router OS pada LKP Multi Logika Binjai ini ditujukan untuk seluruh pegawai dan para peserta LKP agar dapat menggunakan internet secara aman tanpa adanya gangguan attacker.
- b. Dalam melakukan pengujian jaringan, para pengguna di LKP Multi Logika Binjai dapat dengan mudah mengakses internet pada jaringan LAN yang telah tersedia pada LKP untuk dipergunakan dalam proses belajar mengajar ataupun kepentingan lembaga lainnya.

#### 5.2. Saran

Berikut adalah saran dari penulis agar analisa QoS pada pengujian keamanan bandwidth dari serangan VLAN Hopping dan DHCP Attack menggunakan router OS mikrotik pada jaringan LAN di LKP Multi Logika Binjai ini dapat bermanfaat dan dikembangkan menjadi lebih baik lagi :

- a. Sistem yang telah dianalisa ini akan diimplementasikan pada LKP Multi Logika Binjai dalam hal pengujian keamanan bandwidth untuk menghindari sejumlah serangan attacker seperti VLAN Hopping dan DHCP Attack dalam menggunakan akses internet pada jaringan LAN yang telah tersedia pada LKP.
- b. Cara terbaik untuk mencegah serangan adalah dengan mematikan trunking pada semua port, kecuali orang-orang yang secara khusus memrrlukan trunking. Pada port trunking yang diperlukan, menonaktifkan DTP, dan manual mengaktifkan trunking.
- c. Jenis serangan ini searah dan bekerja hanya ketika penyerang terhubung ke port yang berada di VLAN yang sama sebagai VLAN asli dari port trunk. Untuk mengagalkan serangan ini tidak semudah menghentikan basic VLAN Hopping Attacks.
- d. Pendekatan terbaik untuk mengurangi Doubble Tagging Attack adalah memastikan bahwa VLAN asli dari port trunk berbeda dengan VLAN dari port prngguna. Bahkan, itu dianggap sebagai praktik keamanan terbaik untuk menggunakan VLAN tetap yang berbeda dari semua VLAN pengguna dalam jaringan aktif sebagai VLAN aktif untuk semua trunk.

#### **DAFTAR PUSTAKA**

- Ariawan, J., Irawan, O. D. M. (2014). Kajian Penggunaan Mikrotik Router Operating Sistem Sebagai Router Pada Jaringan Komputer Pada Pt. Bilna
- Badawi, A. (2018). Evaluasi Pengaruh Modifikasi Three Pass Protocol Terhadap Transmisi Kunci Enkripsi.
- Batubara, S., Wahyuni, S., & Hariyanto, E. (2018, September). Penerapan Metode Certainty Factor Pada Sistem Pakar Diagnosa Penyakit Dalam. In Seminar Nasional Royal (Senar) (Vol. 1, No. 1, Pp. 81-86). Dan Sistem Informasi, 2(2), 162–172. Dan Vlan. Faktor Exacta, 11(2), 167.
  Https://Doi.Org/10.30998/Faktorexacta.V11i2.2456
- Dhany, H. W., Izhari, F., Fahmi, H., Tulus, M., & Sutarman, M. (2017, October).
  Encryption And Decryption Using Password Based Encryption, Md5, And Des.
  In International Conference On Public Policy, Social Computing And
  Development 2017 (Icoposdev 2017) (Pp. 278-283). Atlantis Press.
- Dhany, H. W., Izhari, F., Fahmi, H., Tulus, M., & Sutarman, M. (2017, October).
  Encryption And Decryption Using Password Based Encryption, Md5, And Des.
  In International Conference On Public Policy, Social Computing And
  Development 2017 (Icoposdev 2017) (Pp. 278-283). Atlantis Press.
- Eko, P. (2015). Implementasi Jaringan Hotspot Dengan Menggunakan Router Mikrotik Sebagai Penunjang Pembelajaran. Jurnal Informa Politeknik Indonusa Surakarta, 1(2), 20–27.
- Fuad, R. N., & Winata, H. N. (2017). Aplikasi Keamanan File Audio Wav (Waveform) Dengan Terapan Algoritma Rsa. Infotekjar: Jurnal Nasional Informatika Dan Teknologi Jaringan, 1(2), 113-119.

- Hariyanto, E., & Rahim, R. (2016). Arnold's Cat Map Algorithm In Digital Image Encryption. International Journal Of Science And Research (Ijsr), 5(10), 1363-1365.
- Hendrawan, J. (2018). Rancang Bangun Aplikasi Mobile Learning Tuntunan Shalat. Intecoms: Journal Of Information Technology And Computer Science, 1(1), 44-59.

Https://Doi.Org/10.28932/Jutisi.V2i2.454

- Informatika, T. (2016). Sistem Keamanan Jaringan Komputer Menggunakan Metode Watchguard Firebox Pada Pt Guna Karya Indonesia. *Jurnal Cki*, 9(1), 1–8.
- Ino Anugrah; Hengki Rahmanto. (2017). Sistem Keamanan Jaringan Local Area Network Menggunakan Teknik De-Militarized Zone. Jurnal Penelitian Ilmu Komputer, Sistem Embedded & Logic, 5(2), 91–106. Retrieved From Https://Www.Neliti.Com/Id/Publications/231632/Sistem-Keamanan-Jaringan-Local-Area-Network-Menggunakan-Teknik-De-Militarized-Zo Jakarta. Jurnal Sisfotek Global, 4(1). Retrieved From Https://Stmikglobal.Ac.Id/Journal/Index.Php/Sisfotek/Article/View/43
- Kaputama, S., No, J. V. (2013). *Menggunakan Php My Sql Pada Kecamatan Binjai Selatan*. 7(1), 19–24.
- Khairul, K., Haryati, S., & Yusman, Y. (2018). Aplikasi Kamus Bahasa Jawa Indonesia Dengan Algoritma Raita Berbasis Android. Jurnal Teknologi Informasi Dan Pendidikan, 11(1), 1-6.
- Kurnia, D., & Kunci, K. (2017). Analisis Qos Pada Pembagian Bandwidth Dengan Metode Layer 7 Protocol, Pcq, Htb Dan Hotspot Di Smk Swasta Al-Washliyah Pasar Senen. 2(2), 102–111.
- Mariance, U. C. (2018). Analisa Dan Perancangan Media Promosi Dan Pemasaran Berbasis Web Menggunakan Work System Framework (Studi Kasus Di Toko Mandiri Prabot Kota Medan). Jurnal Ilmiah Core It: Community Research Information Technology, 6(1).

Miftah, Z. (2018). Simulasi Keamanan Jaringan Dengan Metode Dhcp Snooping

- Pamungkas, C. Ajika. (2016). Manajemen Bandwith Menggunakan Mikrotik Routerboard Di Politeknik Indonusa Surakarta. *Jurnal Informa*, 1(3), 3–8.
- Putri, N. A. (2018). Sistem Pakar Untuk Mengidentifikasi Kepribadian Siswa Menggunakan Metode Certainty Factor Dalam Mendukung Pendekatan Guru. Intecoms: Journal Of Information Technology And Computer Science, 1(1), 78-90.
- Rahim, R., Aryza, S., Wibowo, P., Harahap, A. K. Z., Suleman, A. R., Sihombing,
  E. E., ... & Agustina, I. (2018). Prototype File Transfer Protocol Application
  For Lan And Wi-Fi Communication. Int. J. Eng. Technol., 7(2.13), 345-347.
- Saleh Lubis, R., Pinem, M. (2014). Analisis Quality Of Service (Qos) Jaringan Internet Di Smk Telkom Medan. *Singuda Ensikom*, 7(3), 1.
- Saputra, W., Suryawan, F. (2018). Implementasi Vlan Dan Spanning Tree
  Protocol Menggunakan Gns 3 Dan Pengujian Sistem Keamanannya. *Khazanah Informatika: Jurnal Ilmu Komputer Dan Informatika*, 3(2), 64.
  Https://Doi.Org/10.23917/Khif.V3i2.5311
- Sarif, M. I. (2017). Penemuan Aturan Yang Berkaitan Dengan Pola Dalam Deret Berkala (Time Series).
- Sarif, M. I. Classification Of Feasibility Of Basic Food Recipients In Kelurahan Tanjung Morawa A, Tanjung Morawa Sub-District Using Naïve Bayes Classifier Algorithm.
- Sitorus, Z., Saputra, K, S., Sulistianingsih, I. (2018) C4.5 Algorithm Modeling For Decision Tree Classification Process Against Status Ukm.
- Suendri. (2018). Implementasi Diagram Uml (Unified Modelling Language) Pada Perancangan Sistem Informasi Remunerasi Dosen Dengan Database Oracle

(Studi Kasus: Uin Sumatera Utara Medan). *Jurnal Ilmu Komputer Dan Informatika*, 3(1), 1–9.

- Sugiantoro, B., Mahardhika, Y. B. (2018). Analisis Quality Of Service Jaringan Wireless Sukanet Wifi Di Fakultas Sains Dan Teknologi Uin Sunan Kalijaga. *Jurnal Teknik Informatika*, 10(2), 191–201. Https://Doi.Org/10.15408/Jti.V10i2.7027
- Sumartono, I., Siahaan, A. P. U., & Mayasari, N. (2016). An Overview Of The Rc4 Algorithm. Iosr J. Comput. Eng, 18(6), 67-73.
- Varianto, E., Mohammad Badrul. (2015). Implementasi Virtual Private Network Dan Proxy Server Menggunakan Clear Os Pada Pt.Valdo International. *Jurnal Teknik Komputer Amik Bsi*, 1(1), 55–56.
- Wulandari, R. (2018). Analisis Qos (Quality Of Service) Pada Jaringan Internet (Studi Kasus : Upt Loka Uji Teknik Penambangan Jampang Kulon – Lipi). Jurnal Teknik Informatika